|   | Índice                                                                                                    |                                                              |   |
|---|----------------------------------------------------------------------------------------------------|--------------------------------------------------------------|---|
|   | Bienvenidos                                                                                                    | 1                                                            |   |
| 1 | Información importante acerca del<br>Sistema para el Control de la Diabetes<br>Optium Xceed<br>Uso previsto<br>Cómo funciona el Sistema para el Control de la Diabetes<br>Optium Xceed<br>Contenido del kit Optium Xceed<br>Conozca las características del medidor                                                                                                    | <b>3</b><br>3<br>4<br>5<br>6                                 |   |
| 2 | Configuración del medidor Optium Xceed<br>Botones disponibles<br>Opciones de configuración<br>Cómo configurar la alarma, la fecha, la hora y visualizar<br>las unidades de medida<br>Configuración de la alarma<br>Configuración de la hora<br>Configuración de la fecha<br>Configuración del formato de la hora<br>Configuración del formato de la hora<br>Configuración del formato de la fecha<br>Unidades de medida de glucosa en sangre | <b>9</b><br>9<br>9<br>11<br>11<br>13<br>15<br>18<br>19<br>20 |   |
| 3 | <b>Calibración del medidor Optium Xceed</b><br>Por qué calibrar el medidor<br>Cuándo calibrar el medidor<br>Lo que necesitará<br>Cómo calibrar el medidor<br>Cómo recuperar el número de lote o el código de calibración                                                                                                    | <b>22</b><br>22<br>23<br>23<br>23<br>28                      |   |
| 4 | <b>Control de glucosa en sangre</b><br>Lo que necesitará<br>Información importante acerca del control<br>de glucosa en sangre<br>Cómo controlar la glucosa en sangre<br>Comprensión del resultado                                                                                                    | <b>30</b><br>30<br>31<br>39                                  | - |
| 5 | <b>Control de cuerpos cetónicos (ß-HB) en sangre</b><br>Lo que necesitará<br>Información importante acerca de la prueba<br>de cuerpos cetónicos (β-HB) en sangre<br>Cómo controlar los cuerpos cetónicos (β-HB) en sangre<br>Comprensión del resultado                                                                                                    | <b>43</b><br>43<br>44<br>45<br>52                            | - |

| 6  | Realización de una prueba de solución<br>de control<br>Por qué hacer una prueba de solución de control<br>Cuándo se recomienda hacer una prueba de solución de control<br>Información importante acerca de las pruebas de solución<br>de control<br>Lo que necesitará<br>Cómo hacer pruebas de solución de control<br>Comprensión del resultado | <b>55</b><br>55<br>55<br>57<br>57<br>64 |
|----|----------------------------------------------------------------------------------------------------|-----------------------------------------|
| 7  | <b>Cómo revisar y usar los resultados</b><br>Qué puede mostrarle el medidor<br>Cómo ver los resultados en la memoria<br>Cómo ver los promedios<br>Transferencia de los resultados a un ordenador                                                                                                    | <b>65</b><br>66<br>69<br>71             |
| 8  | Comprensión y resolución de problemas<br>de los mensajes de error<br>Lo que significa un mensaje de error y<br>lo que debe hacer                                                                                                    | <b>72</b><br>72                         |
| 9  | Especificaciones y limitaciones<br>del medidor<br>Información importante sobre el uso de muestras<br>de sangre del antebrazo, del brazo<br>o de la base del pulgar                                                                                                    | <b>77</b><br>80                         |
| 10 | <b>Cuidado del medidor</b><br>Limpieza del medidor<br>Reemplazo de la pila del medidor                                                                                                    | <b>82</b><br>82<br>83                   |
| 11 | Servicio y garantía                                                                                                    | 87                                      |
|    | Referencias                                                                                                    | 89                                      |
|    | Apéndice<br>Glosario de símbolos                                                                                                    | <b>90</b><br>90                         |

4 Page 4

# **Bienvenidos**

Gracias por elegir el Sistema para el Control de la Diabetes Optium™ Xceed™.

Esta guía proporciona pasos importantes para usar el sistema. Léala atentamente.

El nuevo Sistema para el Control de la Diabetes Optium Xceed es una herramienta importante que puede ayudarle a controlar mejor su diabetes. El sistema mide tanto la glucosa en sangre (azúcar) como los cuerpos cetónicos (B-HB) en sangre. Los resultados de glucosa y cuerpos cetónicos (B-HB) en sangre pueden ayudarle a entender cuál es su nivel de diabetes y lo que sucede con:

- los alimentos
- el ejercicio
- el estrés y la enfermedad
- la medicación para la diabetes

Controle siempre su glucosa y cuerpos cetónicos (B-HB) en sangre de acuerdo con las recomendaciones de su profesional sanitario.

M Page 5

Llame al Servicio de Atención al Cliente al 900 300 119 para cualquier pregunta que tenga acerca del Sistema para el Control de la Diabetes Optium Xceed. Si no puede ponerse en contacto con el Servicio de Atención al Cliente, póngase en contacto con un profesional sanitario.

Fuera de España, póngase en contacto con la oficina o distribuidor local de Abbott Laboratories, MediSense Products.

Lea los siguientes artículos antes de usar el Sistema para el Control de la Diabetes Optium Xceed:

- Guía del usuario
- Instrucciones de uso de las tiras reactivas de glucosa en sangre
- Instrucciones de uso de las tiras reactivas de cuerpos cetónicos (β-HB) en sangre
- Instrucciones de uso del dispositivo de punción y otra información
- Tarjeta de garantía

### **IMPORTANTE:**

El texto de la guía del usuario que se muestre en un cuadro sombreado como éste es información importante. Preste especial atención a estos cuadros.

# **CAPÍTULO 1**

Información importante acerca del Sistema para el Control de la Diabetes Optium Xceed

►Uso previsto

Información importante

### El sistema Optium Xceed:

- Está diseñado para su uso doméstico (usuarios legos) o profesional para el tratamiento de pacientes diabéticos.
- Es para uso externo en autodiagnóstico y en pruebas realizadas por profesionales sanitarios (uso para diagnóstico *in vitro*).
- Está diseñado para controlar la glucosa en sangre total fresca (por ejemplo, de la yema de los dedos).
- Está diseñado para controlar los cuerpos cetónicos (B-HB) en sangre total fresca de la yema de los dedos.
- Mide el beta-hidroxibutirato (cuerpos cetónicos (B-HB)), el más importante de los tres cuerpos cetónicos que circulan en el flujo sanguíneo.
- Únicamente debe utilizarse con las tiras reactivas de glucosa en sangre MediSense® Optium™ Plus y con las tiras reactivas de cuerpos cetónicos (β-HB) MediSense® Optium™.

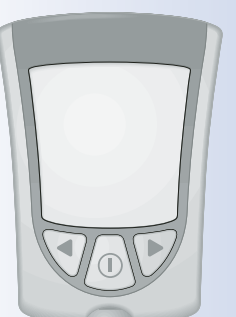

Preguntas? Llame; al Servicio de Atención al Cliente: 900 300 119 11:57 AM Page 7

#### **Profesionales sanitarios:**

Para obtener más información sobre los tipos de muestras, consulte las instrucciones de uso de las tiras reactivas.

#### **Riesgo biológico:**

Los profesionales sanitarios que realicen análisis de sangre con este sistema a varios pacientes siempre deben usar guantes y deben cumplir las normas y procedimientos para el control de infecciones aprobadas por su centro.

### Cómo funciona el Sistema para el Control de la Diabetes Optium Xceed

Cuando introduce una tira reactiva en el medidor, aparece el mensaje Aplicar sangre en la ventana de la pantalla del medidor. Al aplicar una muestra de sangre o de solución de control a la tira reactiva, la glucosa o los cuerpos cetónicos (β-HB) reaccionan con las sustancias químicas de la tira reactiva. Esta reacción produce una pequeña corriente eléctrica que se puede medir. El resultado aparece en la ventana de la pantalla del medidor. Información importante Información importante

## Contenido del kit Optium Xceed

### Medidor Optium Xceed

### Guía del usuario de Optium Xceed

- Contiene información e instrucciones del sistema.

### Estuche de transporte

 - Úselo para guardar y transportar el medidor y los demás accesorios de control.

# Es posible que el kit contenga también lo siguiente:

### Guía de referencia rápida Optium Xceed

- Brinda los pasos básicos para calibrar el medidor y verificar la glucosa en sangre.

#### Libro de registro

 - Úselo para registrar los resultados de sus pruebas, sus actividades y su medicación.

#### Tarjeta de garantía limitada

- Rellénela y envíela a la dirección que se indica para activar su garantía. Al rellenar esta tarjeta nos ayuda a garantizar que reciba todas las actualizaciones del medidor Optium Xceed.

Dispositivo de punción, lancetas, instrucciones de uso y otra información

Tiras reactivas de glucosa en sangre e instrucciones de uso

Page 9

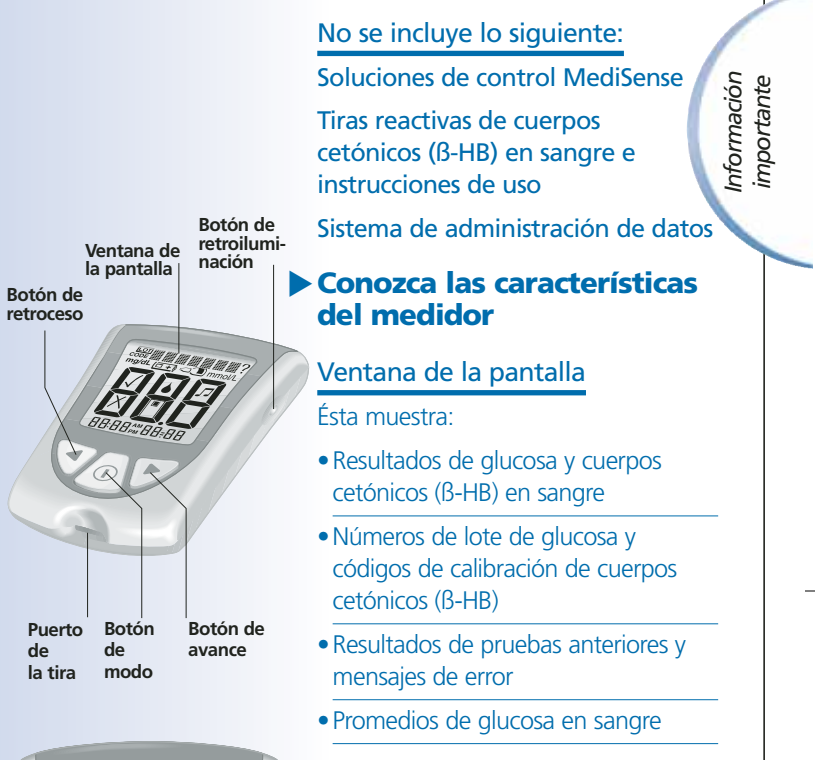

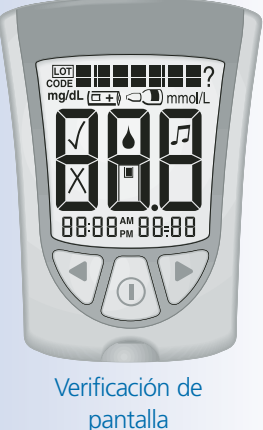

### **IMPORTANTE:**

Cada vez que enciende el medidor, aparece una pantalla completa. Esto se denomina Verificación de pantalla. Observe la verificación de pantalla cada vez que aparezca en la ventana de la pantalla del medidor, sobre todo antes de verificar la glucosa o cuerpos cetónicos (B-HB) en sangre. La verificación de pantalla se muestra brevemente en la ventana de la pantalla.

**No** use el medidor si la verificación de pantalla no coincide exactamente con esta imagen (por ejemplo, si aparece un "3" en lugar de un "8"). Puede que el medidor muestre un resultado incorrecto cuando lo use. Póngase en contacto con el Servicio de Atención al Cliente si necesita ayuda.

### Puerto de la tira

Información

importante

En este lugar se puede insertar:

- Una tira reactiva de glucosa en sangre
- Una tira reactiva de cuerpos cetónicos (β-HB)
- Un calibrador de glucosa
- Un calibrador de cuerpos cetónicos
- El cable de datos (no se incluye) para cargar los resultados en un ordenador

### I Botón de modo

Use este botón para:

- Encender y apagar el medidor
- Obtener acceso a las opciones de configuración del medidor
- Obtener acceso y guardar la configuración del medidor
- Obtener acceso a resultados anteriores y promedios

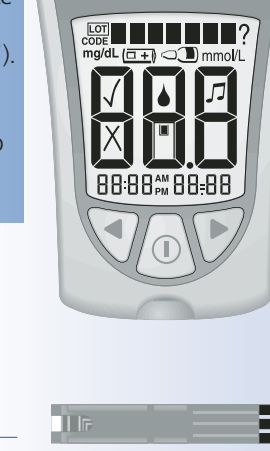

Page 10

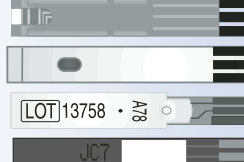

#### ART07212-Rev-A-Man 8/23/05

11:57 AM Page 11

### Botón de avance

### Botón de retroceso

Use estos botones para:

- Revisar y seleccionar la configuración del medidor
- Revisar los resultados y promedios

### Botón de retroiluminación

Use este botón para:

• Encender y apagar la retroiluminación

### Compartimento de la pila

Instale aquí la pila.

- Si el medidor no se enciende, compruebe que la pila esté instalada correctamente.
- Para instalar una pila nueva, consulte el Capítulo 10.

Información importante

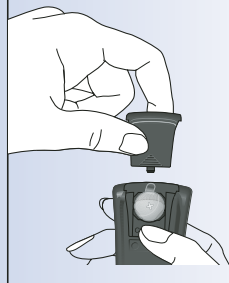

# **CAPÍTULO 2**

# Configuración del medidor Optium Xceed

*Preguntas? Llame al Servicio de Atención al Cliente: 900 300 119* 

# Botones disponibles

I Botón de modo

Configuración del medidor

- **Botón de avance** 
  - Botón de retroceso

### Opciones de configuración

### Configuración de la alarma

Si la alarma está activada, emitirá un pitido cuando:

- haya introducido completamente el calibrador
- comience la cuenta atrás de la prueba
- finalice la cuenta atrás de la prueba

### Configuración de la hora y la fecha

Importante: Configure la hora y la fecha correctas antes de usar el medidor por primera vez. Esto le facilitará el mantenimiento de los registros de los controles, y les ayudará a usted y a su profesional sanitario a tomar decisiones adecuadas acerca de su atención. Debe configurar la hora y la fecha para verificar los promedios. Puede que sea necesario volver a configurar la hora y la fecha:

- Después de cambiar las pilas.
- Cuando viaje de una zona horaria a otra o cuando cambie la hora en la zona horaria en la que se encuentre.

En "Def. fecha", configure el año, el mes y el día.

### Configuración del formato de la hora

En "Configuración del formato de hora", elija el modo en que aparecerá la hora en la ventana de la pantalla del medidor.

### Configuración del formato de la fecha

En "Configuración del formato de fecha", elija el modo en que aparecerán el mes y el día en la ventana de la pantalla del medidor.

### Unidades de medida

Las unidades de medida de glucosa en sangre vienen ajustadas de fábrica en mg/dL o mmol/L.

Las unidades de medida de los cuerpos cetónicos (β-HB) en sangre aparecen sólo en mmol/L.

### Cómo configurar la alarma, la fecha, la hora y visualizar las unidades de medida

Para comenzar, tire hacia fuera de la pestaña de la pila. El medidor debe estar apagado. La primera vez que pulse el botón de modo para encender el medidor, se le indicará automáticamente que configure la fecha y la hora (consulte las secciones Configuración de la hora y Configuración de la fecha en este capítulo).

Configuración

del medidor

Antes de comenzar, tenga en cuenta lo siguiente: "Mantenga pulsado" significa que debe pulsar el botón y no soltarlo durante al menos 2 segundos. "Pulse y suelte" significa que debe pulsar el botón y soltarlo rápidamente.

Mantenga pulsado el botón ① para apagar el medidor y guardar la configuración en cualquier momento. El medidor se apagará automáticamente después de 30 segundos de inactividad.

Si está satisfecho con la configuración que aparece en el medidor y no desea cambiarla, pulse y suelte el botón para ir a la siguiente opción de configuración.

### Configuración de la alarma

La marca  $\checkmark$  significa que la alarma está activada.

La marca X significa que la alarma está desactivada.

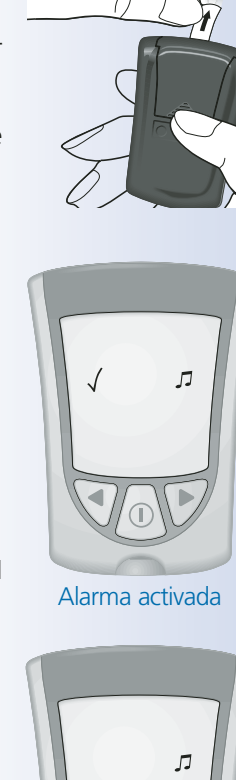

Page 14

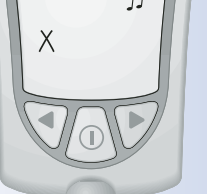

Alarma desactivada

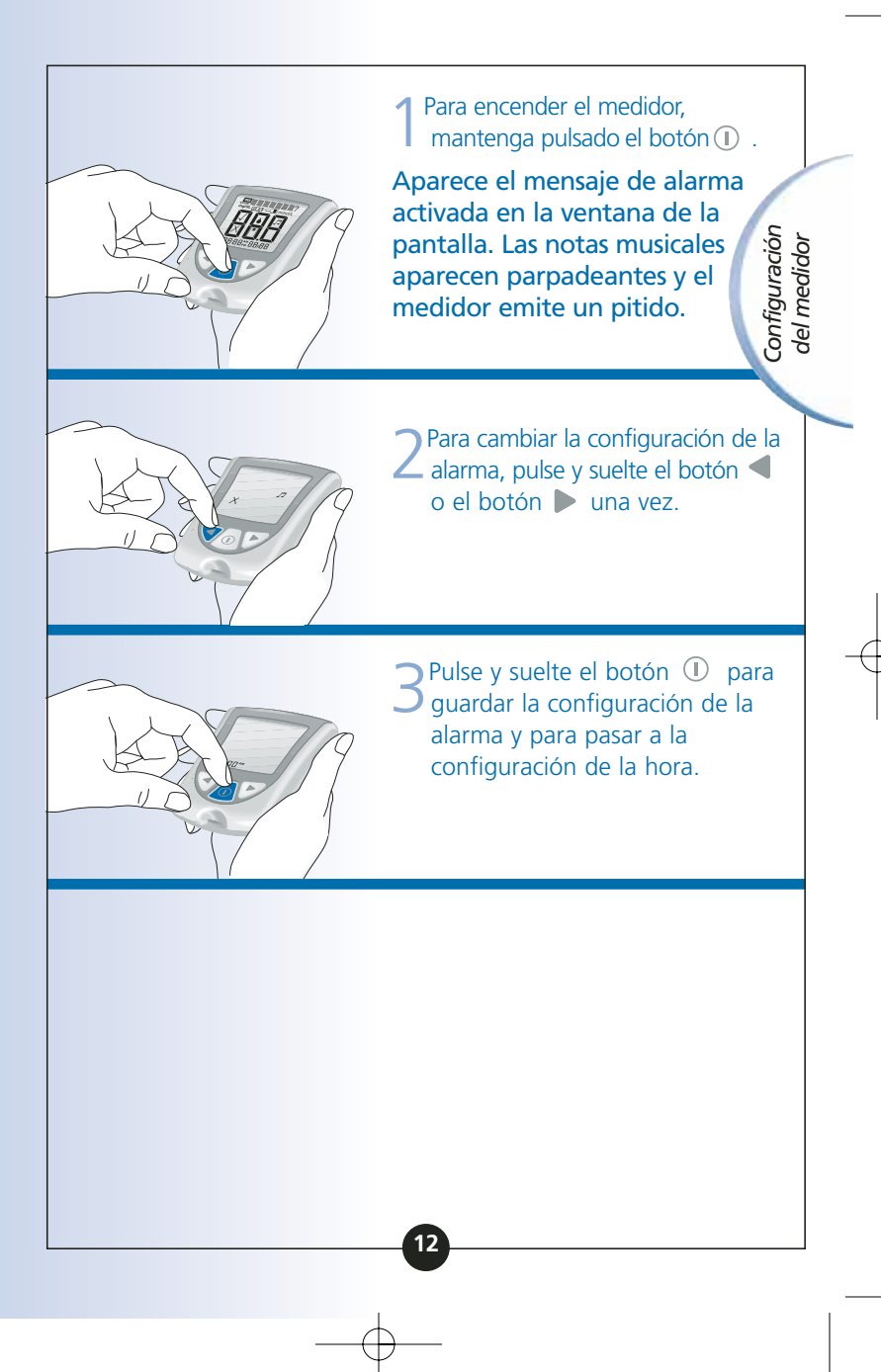

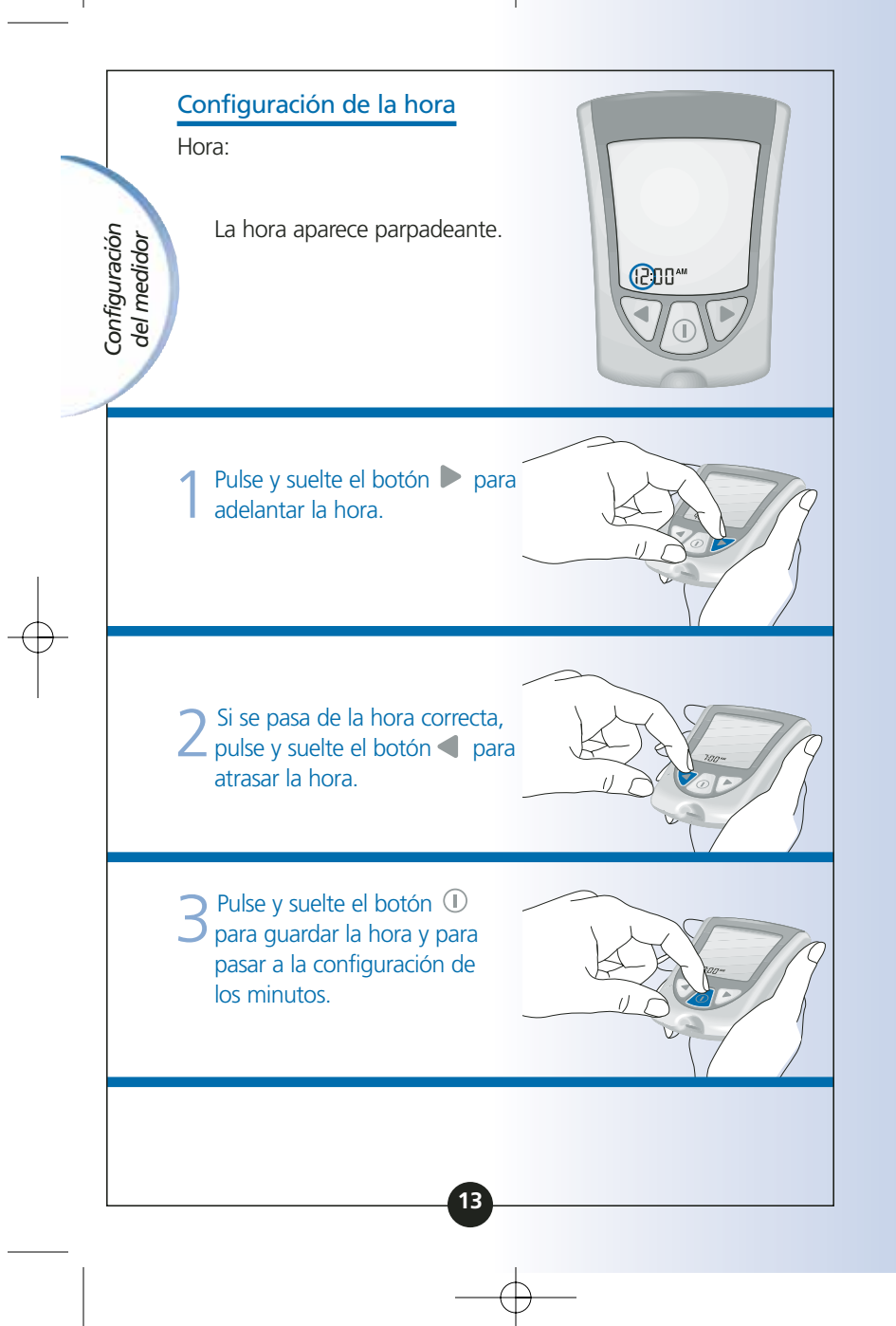

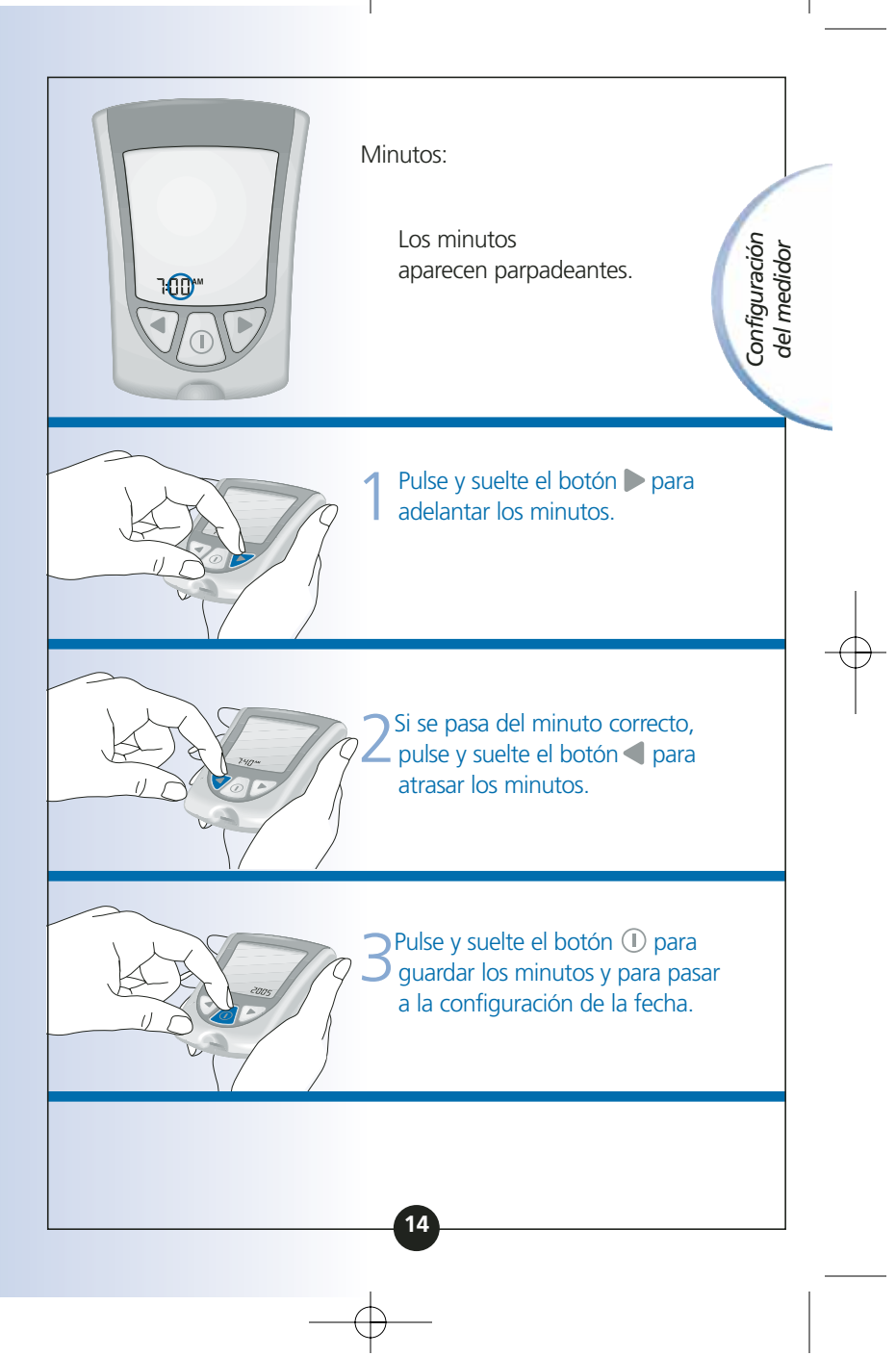

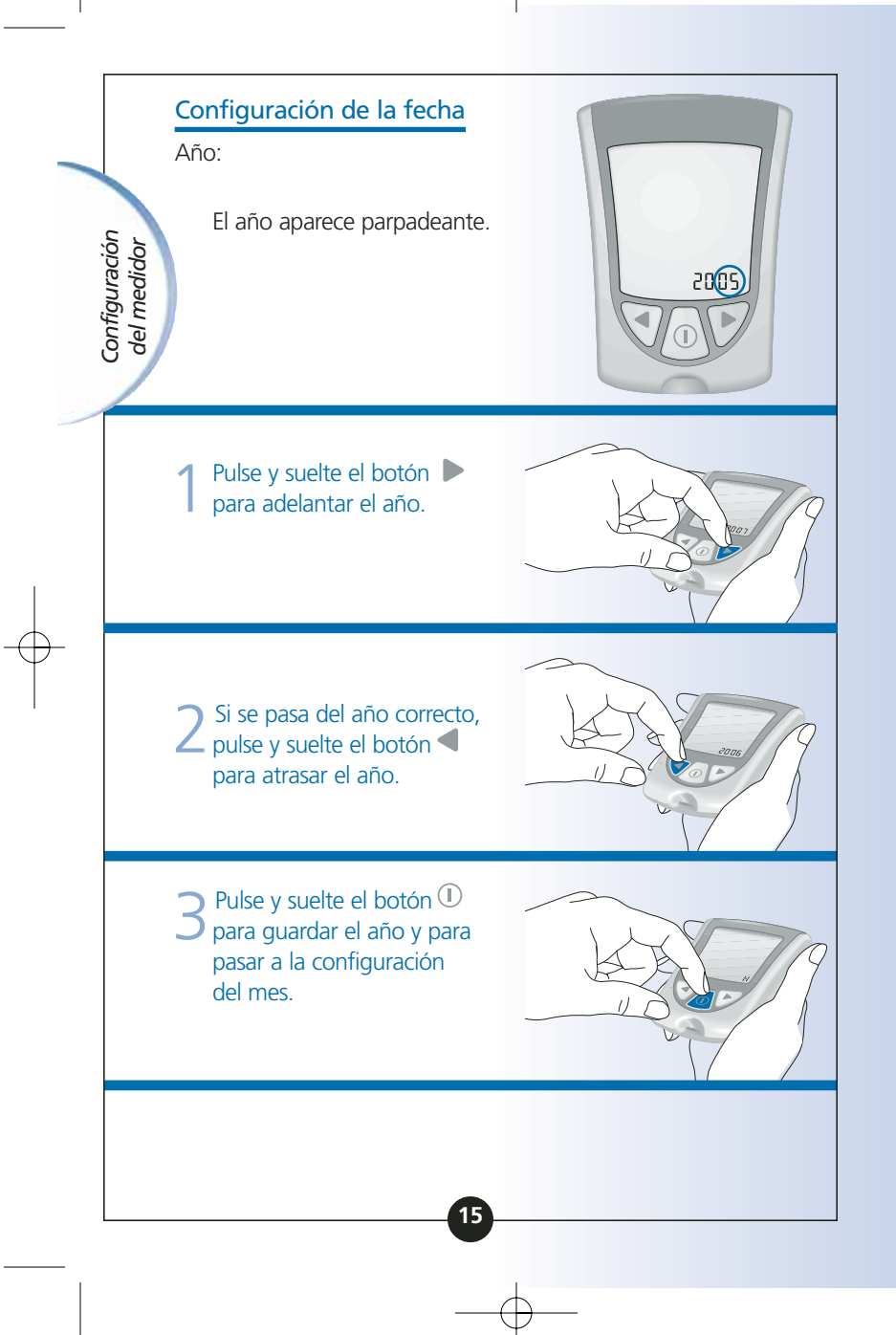

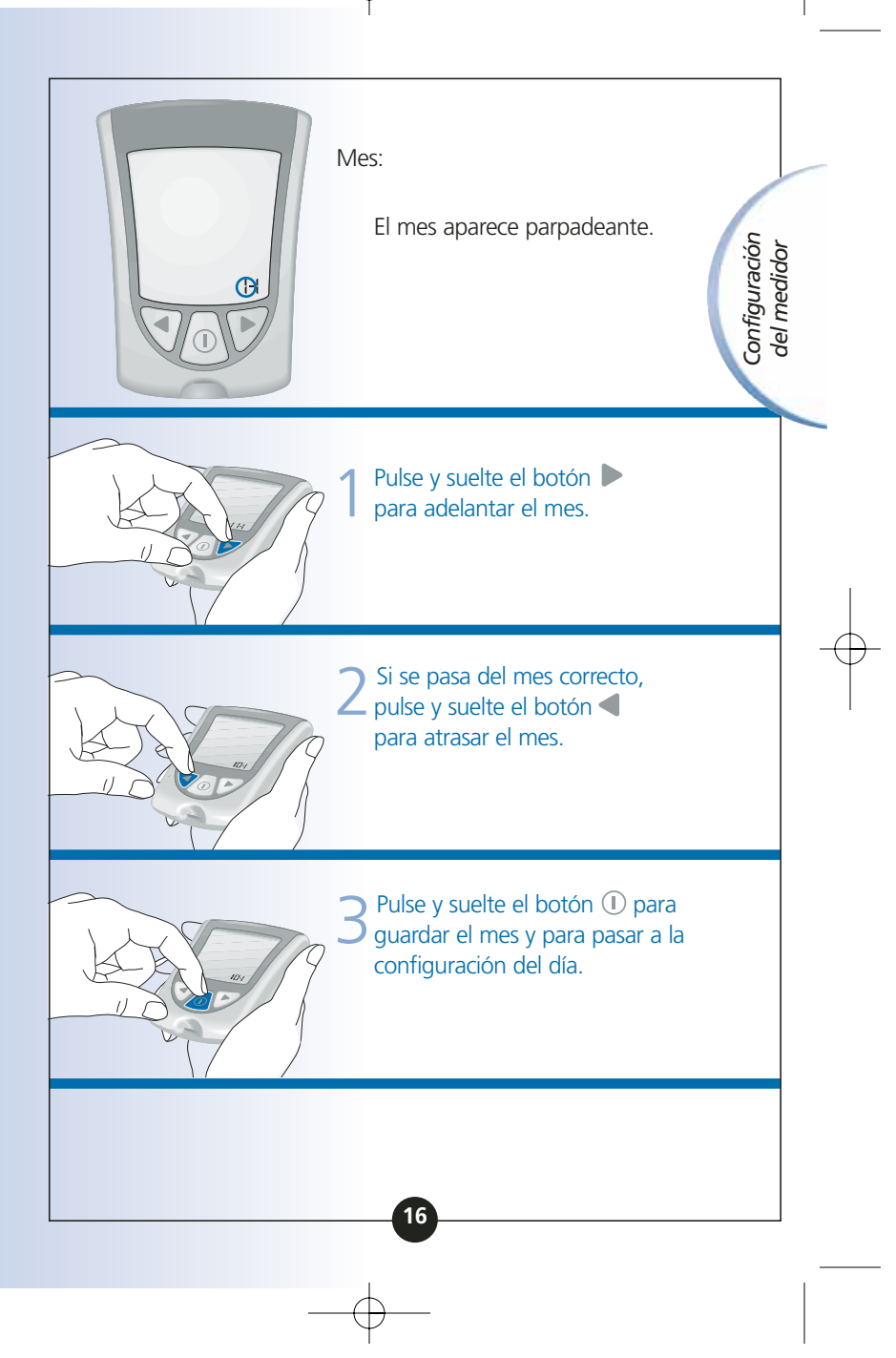

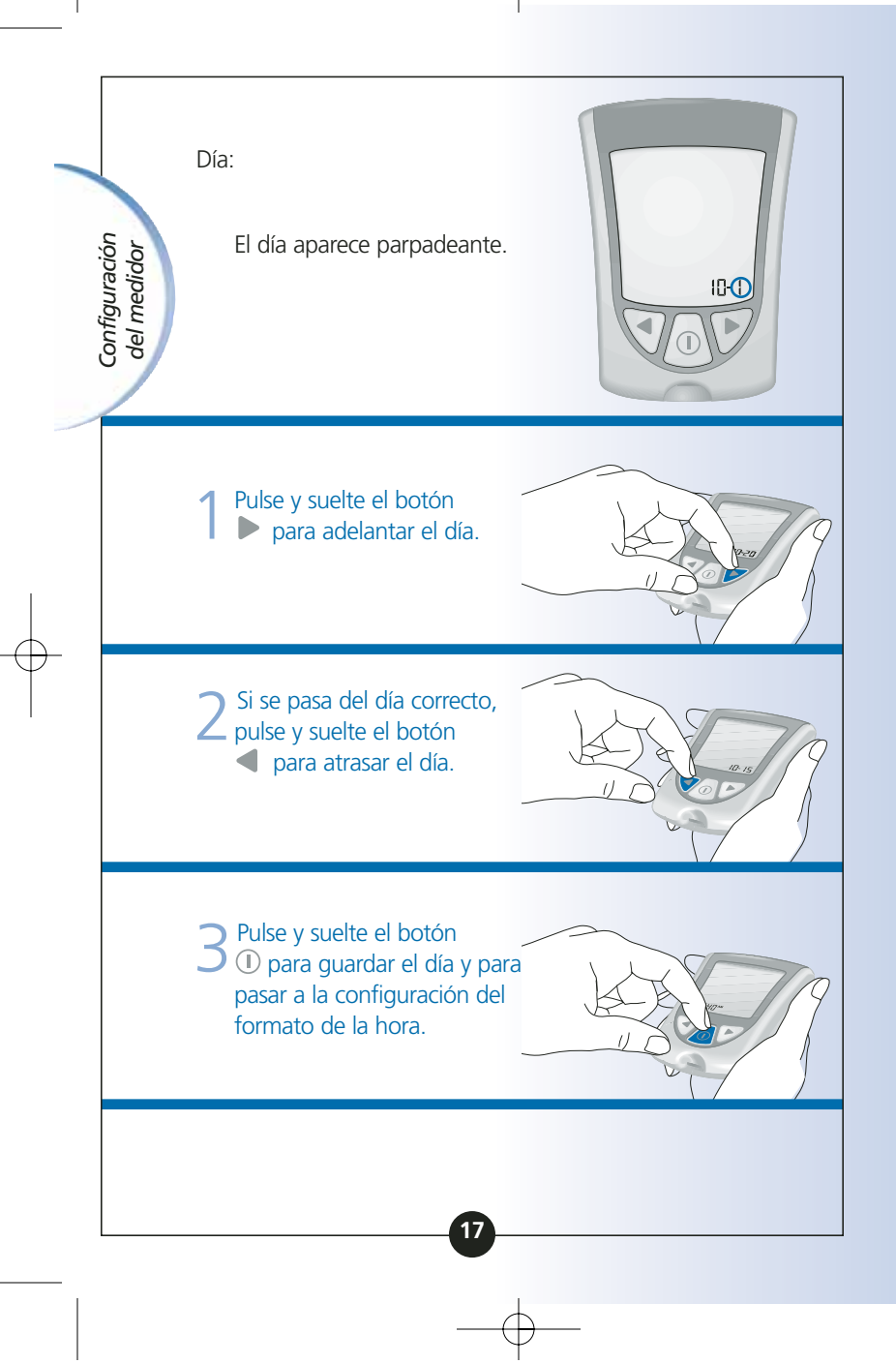

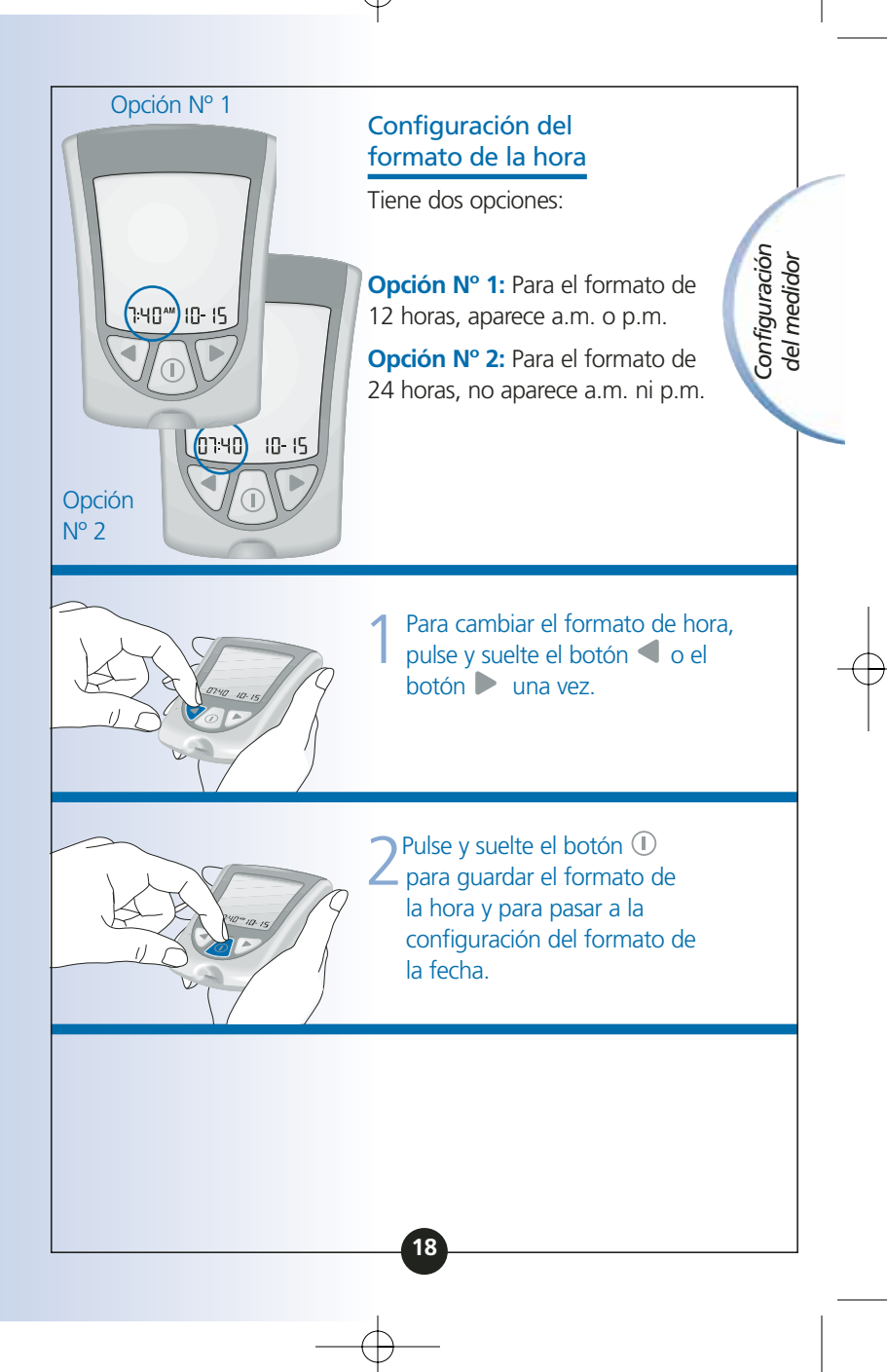

11:57 AM Page 22

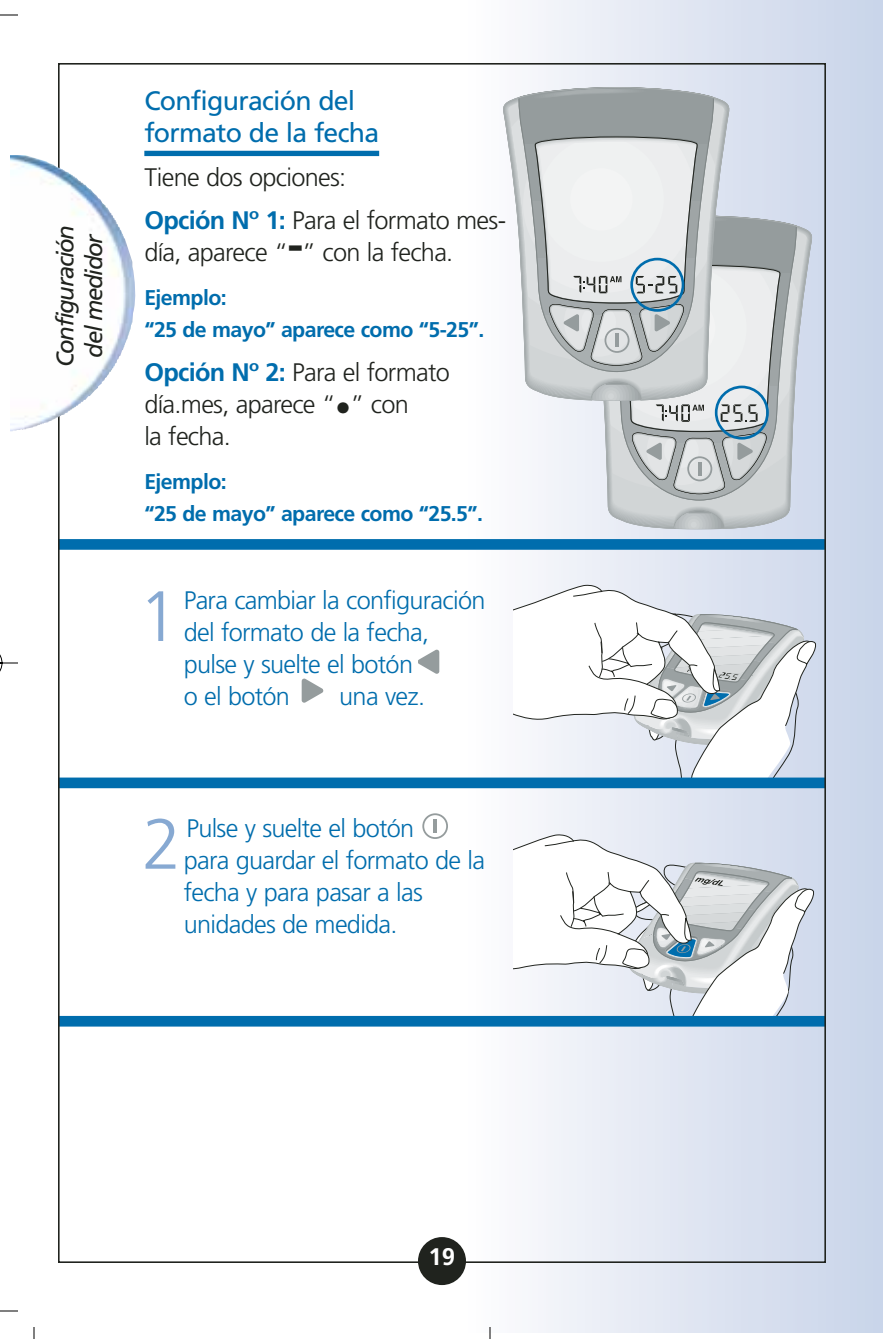

M Page 23

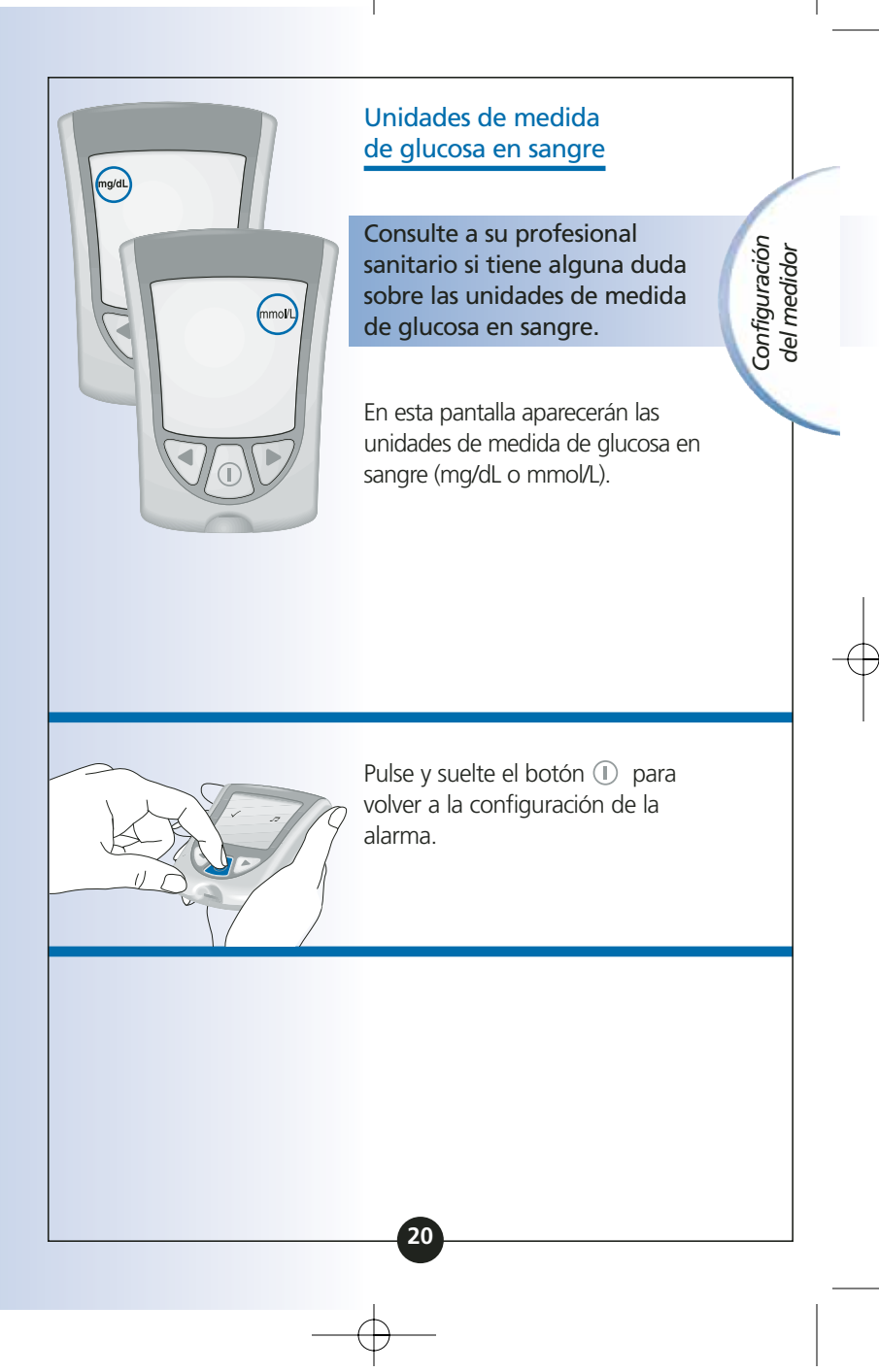

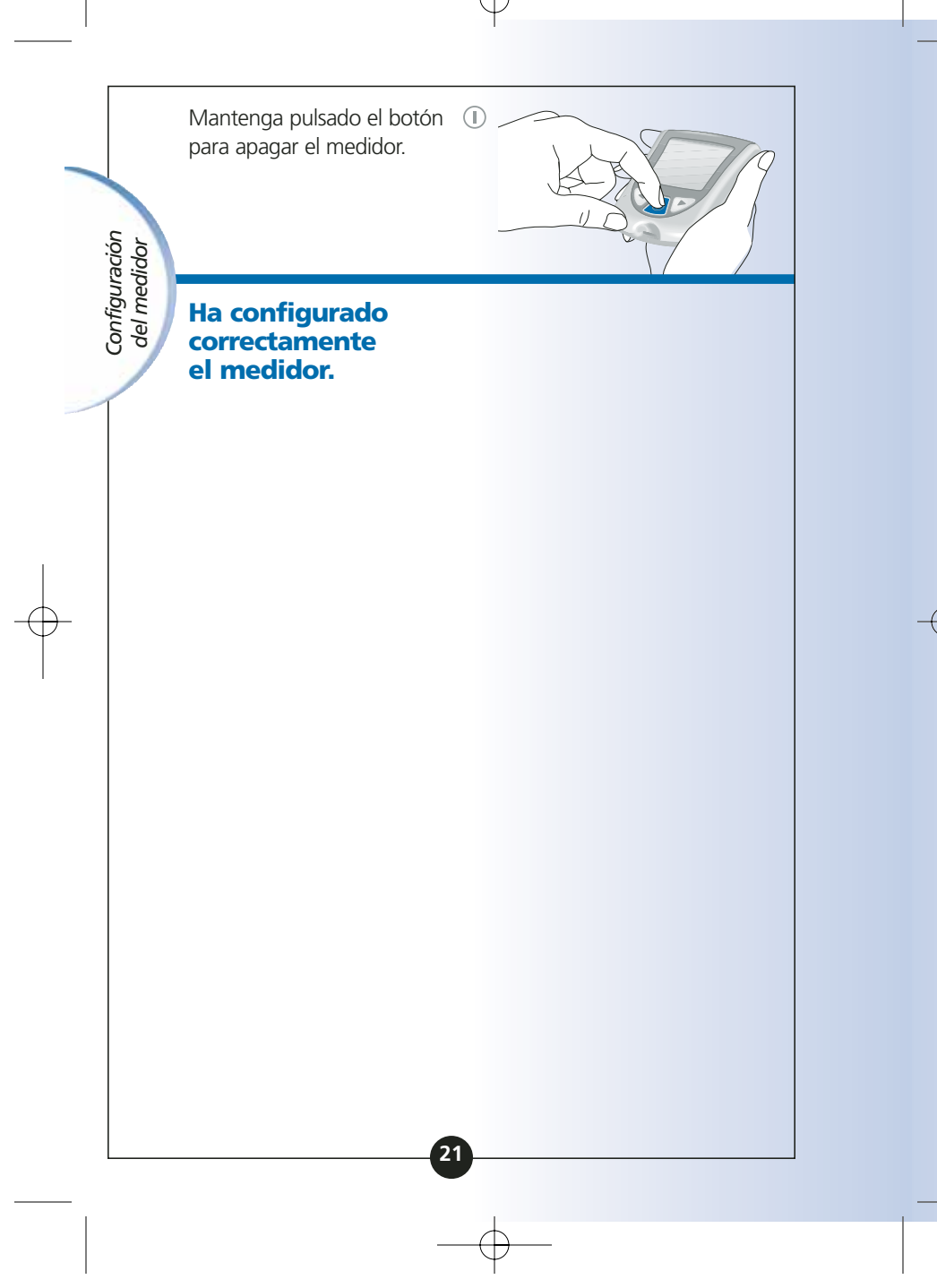

Page 24

¿Preguntas? Llame al Servicio de Atención al Cliente: 900 300 119

# **CAPÍTULO 3**

# Calibración del medidor Optium Xceed

### Por qué calibrar el medidor

El medidor Optium Xceed debe calibrarse para que pueda reconocer la tira reactiva que está usando. La calibración garantiza que los resultados sean precisos.

### Cuándo calibrar el medidor

- Cuando use el medidor por primera vez.
- CADA vez que abra y use un nuevo envase de tiras reactivas de glucosa o cuerpos cetónicos (B-HB) en sangre.

### Lo que necesitará

- Medidor Optium Xceed
- Para calibración de glucosa:

Tira reactiva de glucosa en sangre

Instrucciones de uso de la tira reactiva de glucosa en sangre

Calibrador de la tira reactiva de glucosa en sangre

 Para calibración de cuerpos cetónicos (β-HB):

Tira reactiva de cuerpos cetónicos (B-HB) en sangre

Instrucciones de uso de la tira reactiva de cuerpos cetónicos (β-HB) en sangre

Calibrador de la tira reactiva de cuerpos cetónicos (β-HB) en sangre

## Cómo calibrar el medidor

Cuando introduzca una tira reactiva por primera vez, en la ventana de la pantalla aparecerá:

Esto significa que el medidor **no** está calibrado para control de glucosa en sangre.

Esto significa que el medidor **no** está calibrado para control de cuerpos cetónicos (β-HB) en sangre.

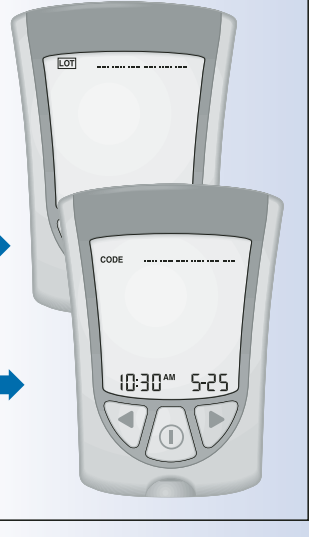

Page 27

### **IMPORTANTE:**

- Use exclusivamente el calibrador que se incluye en el envase de tiras que está usando.
- No use tiras reactivas caducadas. Compruebe la fecha de caducidad de la envoltura de aluminio y del envase de tiras reactivas. Si sólo aparecen el año y el mes, la fecha de caducidad es el último día del mes.

Extraiga el envase del calibrador de glucosa o de cuerpos cetónicos (β-HB) del envase de tiras reactivas.

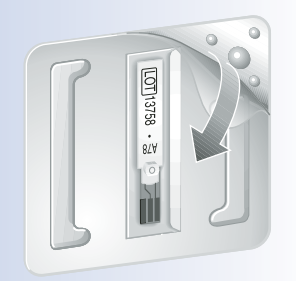

2 Abra el envase del calibrador. Busque los tres puntos en relieve en el envase del calibrador. Retire la cubierta transparente de los tres puntos en relieve. Sostenga el calibrador con el número de lote (glucosa) o con el código de calibración (cuerpos cetónicos (B-HB)) hacia usted.

Page 28

### Introduzca el calibrador en el puerto de la tira. Empuje hasta el tope.

Calibración del medidoi

> La verificación de pantalla aparece en la ventana de la pantalla, seguida de la hora, el mes y el día.

A continuación, aparece el número de lote (glucosa) o el código de calibración (cuerpos cetónicos (B-HB)) en la ventana de la pantalla.

a. Ejemplo de número de lote de glucosa: LOT 13758

b. Ejemplo de código de calibración de cuerpos cetónicos (B-HB): CODE JC7

Luego se escucha la alarma, si está activada.

(B-HB)

Glucosa

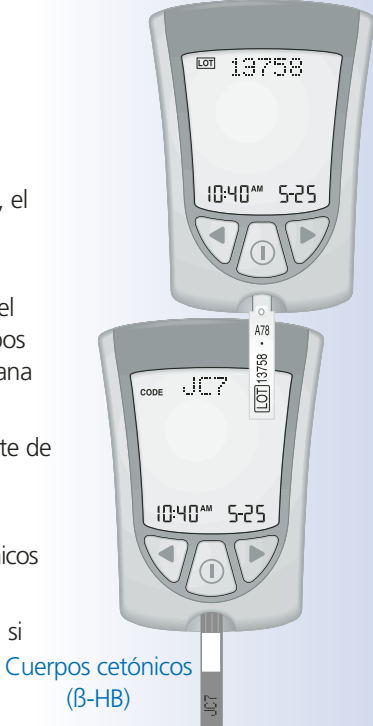

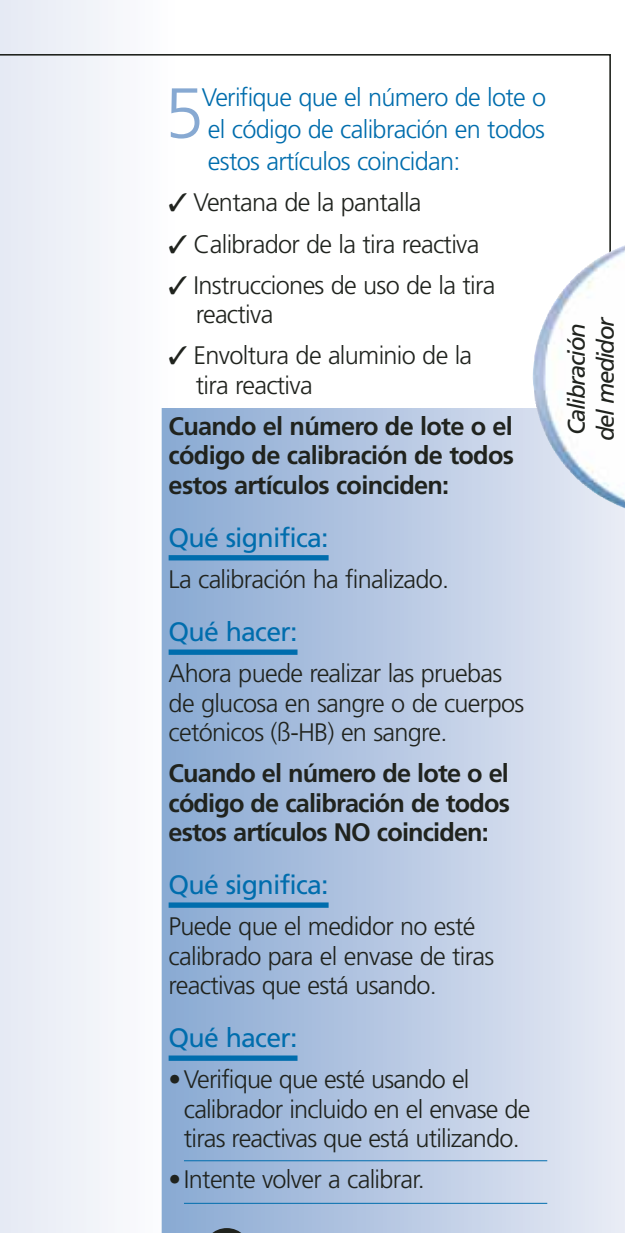

**IMPORTANTE:** Si el número de lote o el código de calibración continúan sin coincidir, póngase en contacto con el Servicio de Atención al Cliente. **No** intente controlar la glucosa en sangre ni los cuerpos cetónicos (β-HB) en sangre. Puede que el medidor muestre un resultado incorrecto.

Retire el calibrador del medidor y guárdelo en el estuche de transporte del medidor.

**IMPORTANTE: No** deseche el calibrador hasta que haya usado todas las tiras reactivas del envase.

Si tiene algún problema para calibrar el sistema, póngase en contacto con el Servicio de Atención al Cliente.

Cómo recuperar el número de lote o el código de calibración

Page 31

Para recuperar el número de lote, mantenga pulsado el botón ▶. Sin soltar el botón ▶ mantenga pulsado el botón ①.

Aparece la verificación de pantalla en la ventana de la pantalla, luego aparece el número de lote de glucosa con la hora, el mes y el día de la última calibración de glucosa.

2 Una vez en pantalla el número de lote de glucosa, puede recuperar el código de calibración de cuerpos cetónicos (β-HB). Pulse y suelte el botón ▶ o el botón ◀ .

El código de calibración de los cuerpos cetónicos (β-HB) aparece con la hora, el mes y el día de la última calibración de cuerpos cetónicos (β-HB).

### Qué significa:

Puede que el medidor no esté calibrado para el envase de tiras reactivas que está usando.

### Qué hacer:

- Vuelva a calibrar el medidor.
- •Verifique que esté usando el calibrador incluido en el envase de tiras reactivas que está utilizando.

Recuerde que una calibración incorrecta dará lugar a resultados incorrectos.

3 Mantenga pulsado el botón ① para apagar el medidor.

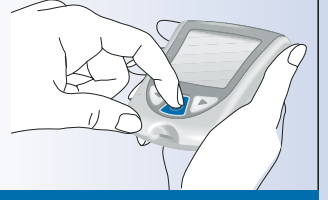

Page 32

6

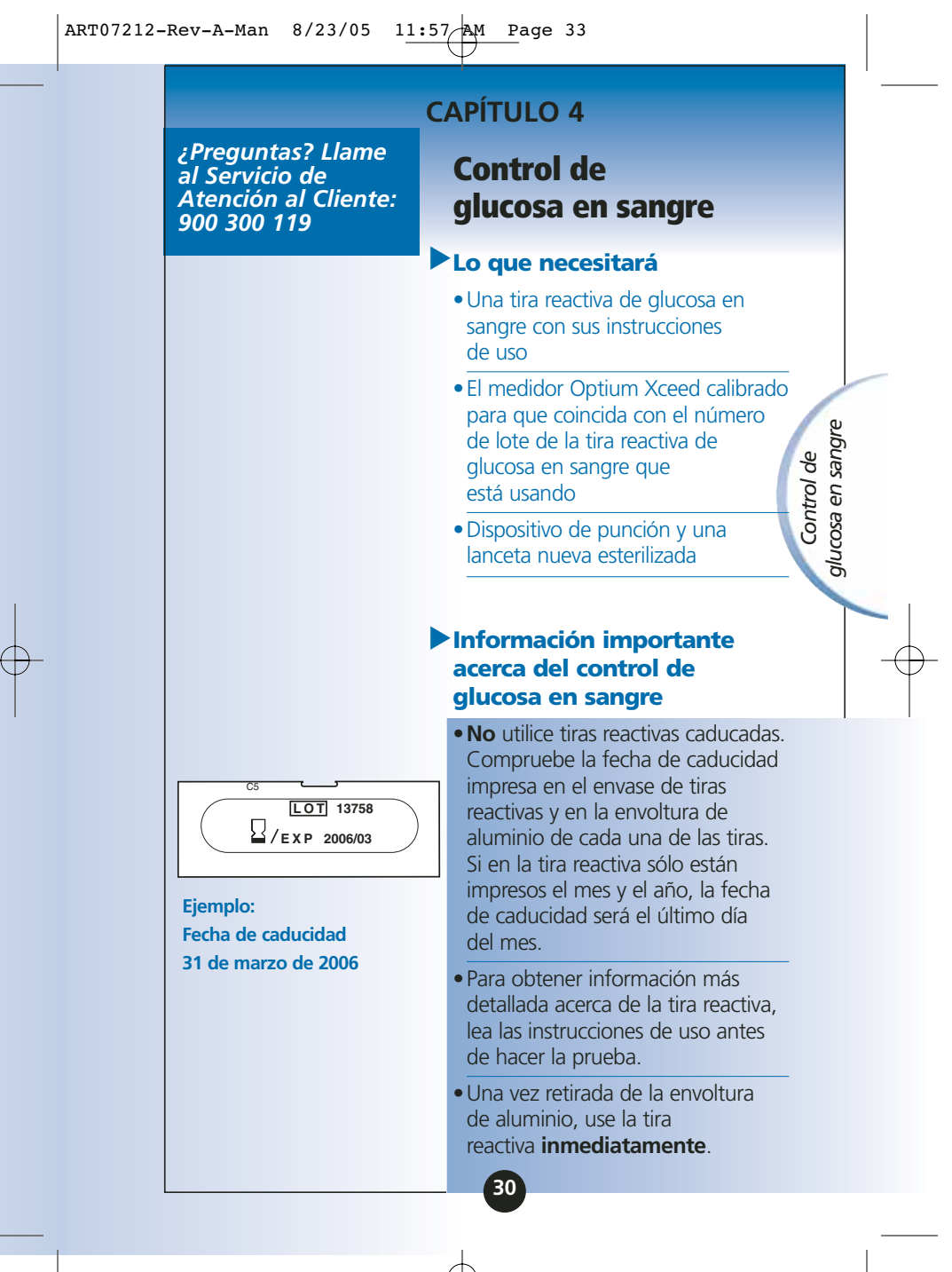

• No use una tira reactiva húmeda, doblada, rayada o dañada.

Page 34

- No use la tira reactiva si la envoltura de aluminio está perforada o rasgada.
- Antes de hacer la prueba, permita que el medidor y la tira reactiva alcancen el rango de funcionamiento recomendado de la tira reactiva. El rango de funcionamiento de la tira reactiva se indica en la sección "Limitaciones del procedimiento" de las instrucciones de uso de las tiras reactivas de glucosa en sangre.
- Lea las instrucciones de uso del dispositivo de punción.

# Cómo controlar la glucosa en sangre

Preparativos

Control de glucosa en sangre

Prepare el dispositivo de punción.

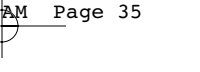

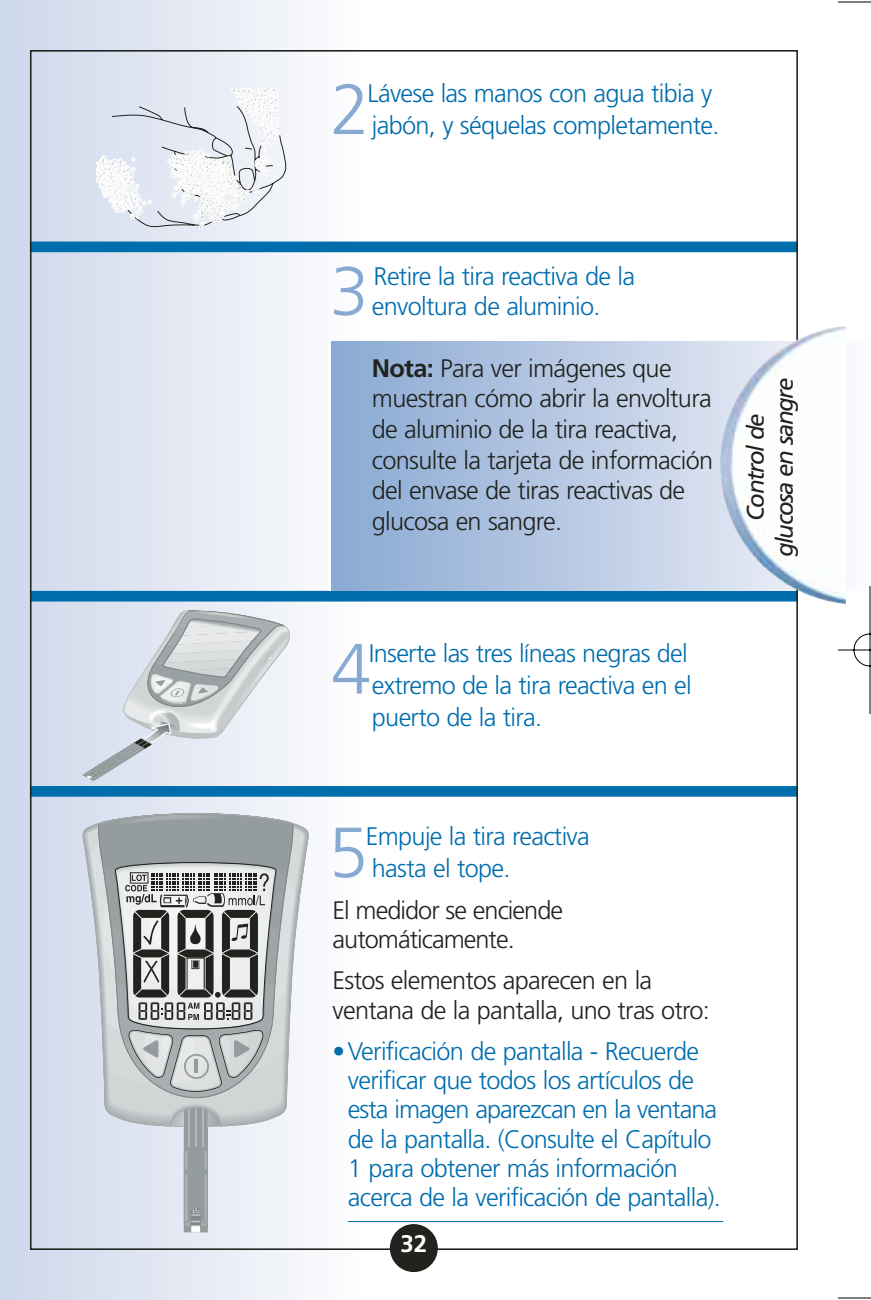

Page 36

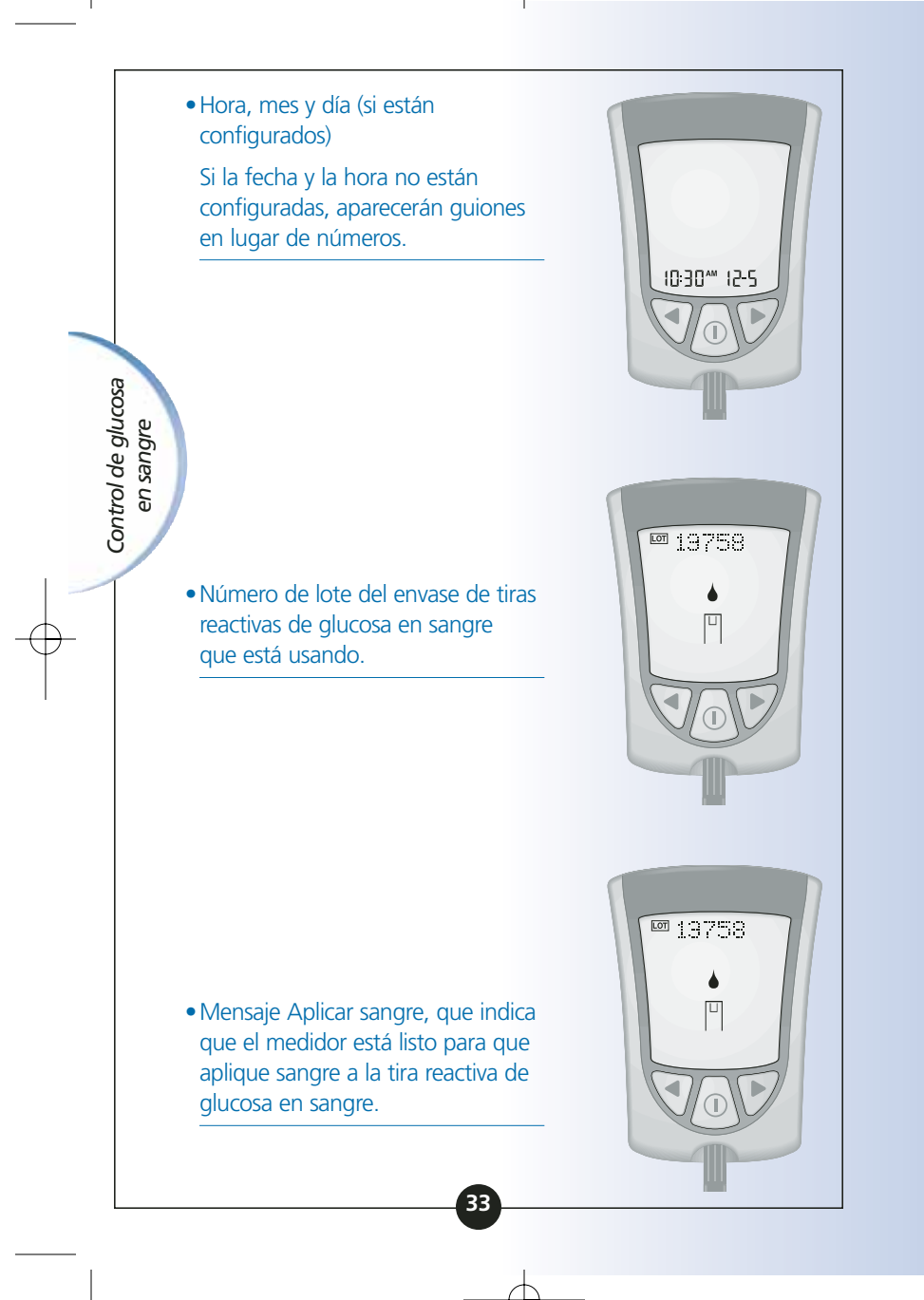
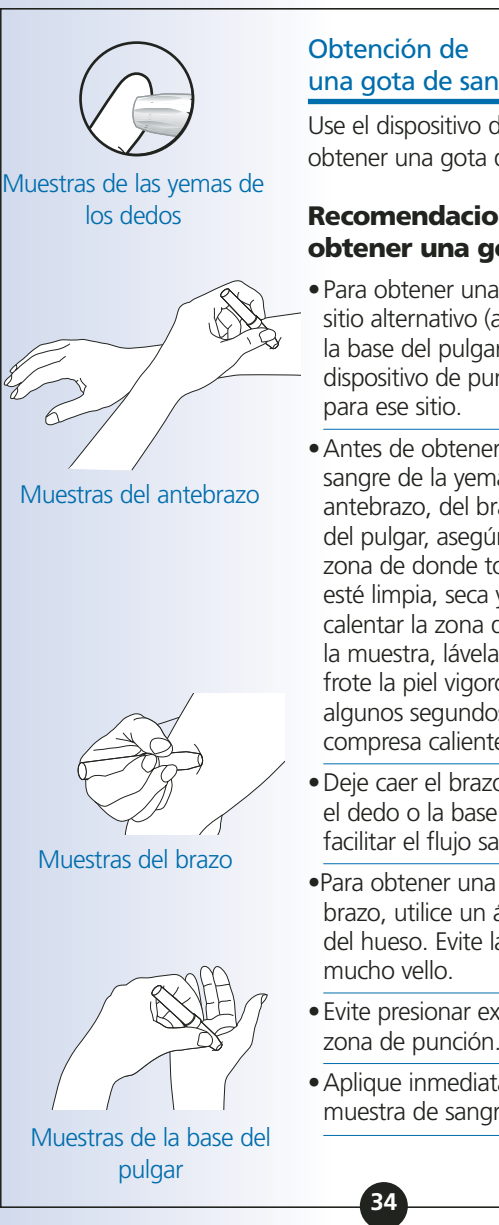

# una gota de sangre

Use el dispositivo de punción para obtener una gota de sangre.

## **Recomendaciones para** obtener una gota de sangre

 Para obtener una muestra de un sitio alternativo (antebrazo, brazo o la base del pulgar), use un dispositivo de punción adecuado

glucosa en sangre

Control de

- Antes de obtener una muestra de sangre de la yema del dedo, del antebrazo, del brazo o de la base del pulgar, asegúrese de que la zona de donde tomará la muestra esté limpia, seca y tibia. Para calentar la zona donde va a tomar la muestra, lávela con agua tibia, frote la piel vigorosamente durante algunos segundos o aplique una compresa caliente.
- Deje caer el brazo antes de pinchar el dedo o la base del pulgar para facilitar el flujo sanguíneo.
- Para obtener una muestra del brazo, utilice un área carnosa lejos del hueso. Evite las áreas con
- Evite presionar excesivamente la zona de punción.
- Aplique inmediatamente la muestra de sangre a la tira reactiva.

# Lancetas y dispositivo de punción

- Las lancetas son de un solo uso. Use una lanceta nueva cada vez que realice una prueba.
- Deseche la lanceta usada correctamente. Colóquela en un recipiente resistente a punciones, como un envase plástico de leche o una botella de detergente.

 No comparta nunca su dispositivo de punción ni las lancetas con otra persona.

Control de glucosa

en sangre

# Aplicación de la gota de sangre a la tira reactiva

Toque el área blanca del extremo de la tira reactiva con la gota de sangre. La tira reactiva absorberá la sangre.

**Nota:** Si el medidor se apaga antes de que aplique sangre a la tira reactiva, retire la tira reactiva del medidor y vuelva a intentarlo.

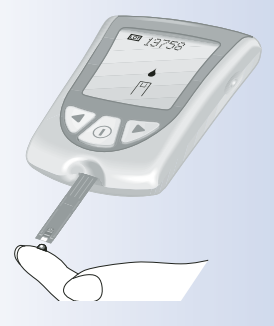

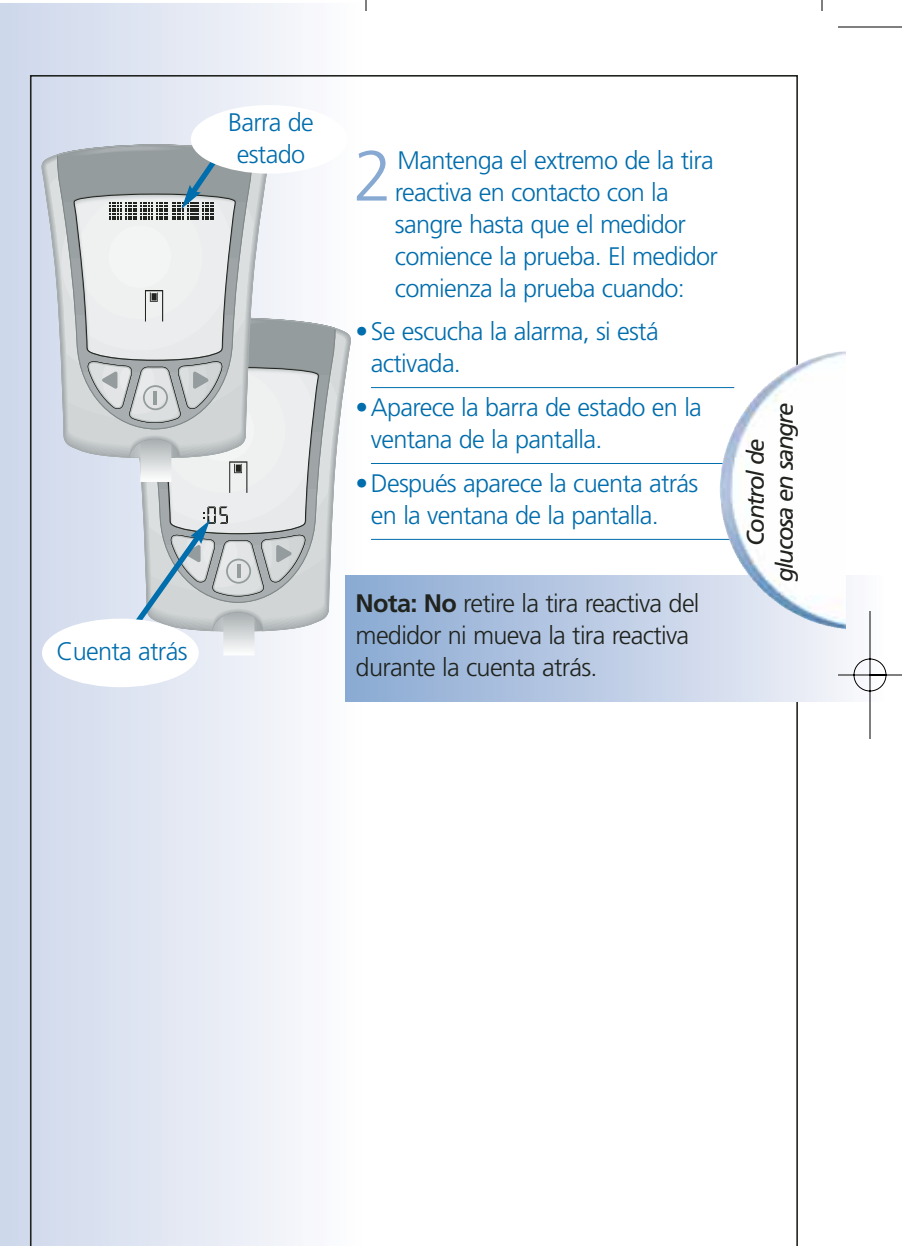

**Importante:** Si no comienza la cuenta atrás:

#### Qué significa:

Puede que no haya aplicado suficiente sangre a la tira reactiva.

# Qué hacer:

- Aplique una segunda gota de sangre a la tira reactiva. Consulte en las instrucciones de uso de las tiras reactivas la cantidad de tiempo en segundos del que dipone para depositar una segunda gota.
- Si aún así no comienza la cuenta atrás o en caso de que haya transcurrido el tiempo del que disponía para depositar una segunda gota, deseche la tira reactiva, apague el medidor y repita la operación con una tira nueva.

# 3<sup>Al</sup> final de la cuenta atrás:

- Si la alarma está activada, espere a escucharla.
- El resultado de glucosa en sangre aparecerá en la ventana de la pantalla.
- El resultado se almacena en la memoria del medidor. También puede anotar el resultado en su libro de registro.

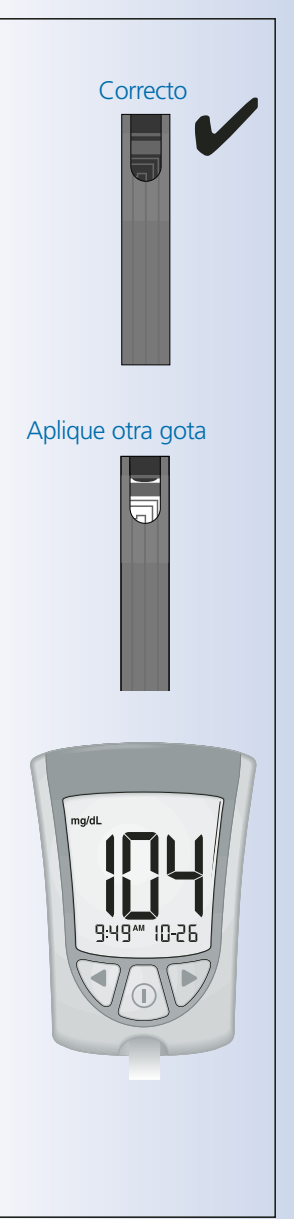

Page 40

Control de glucosa en sangre 11:57 AM Page 41

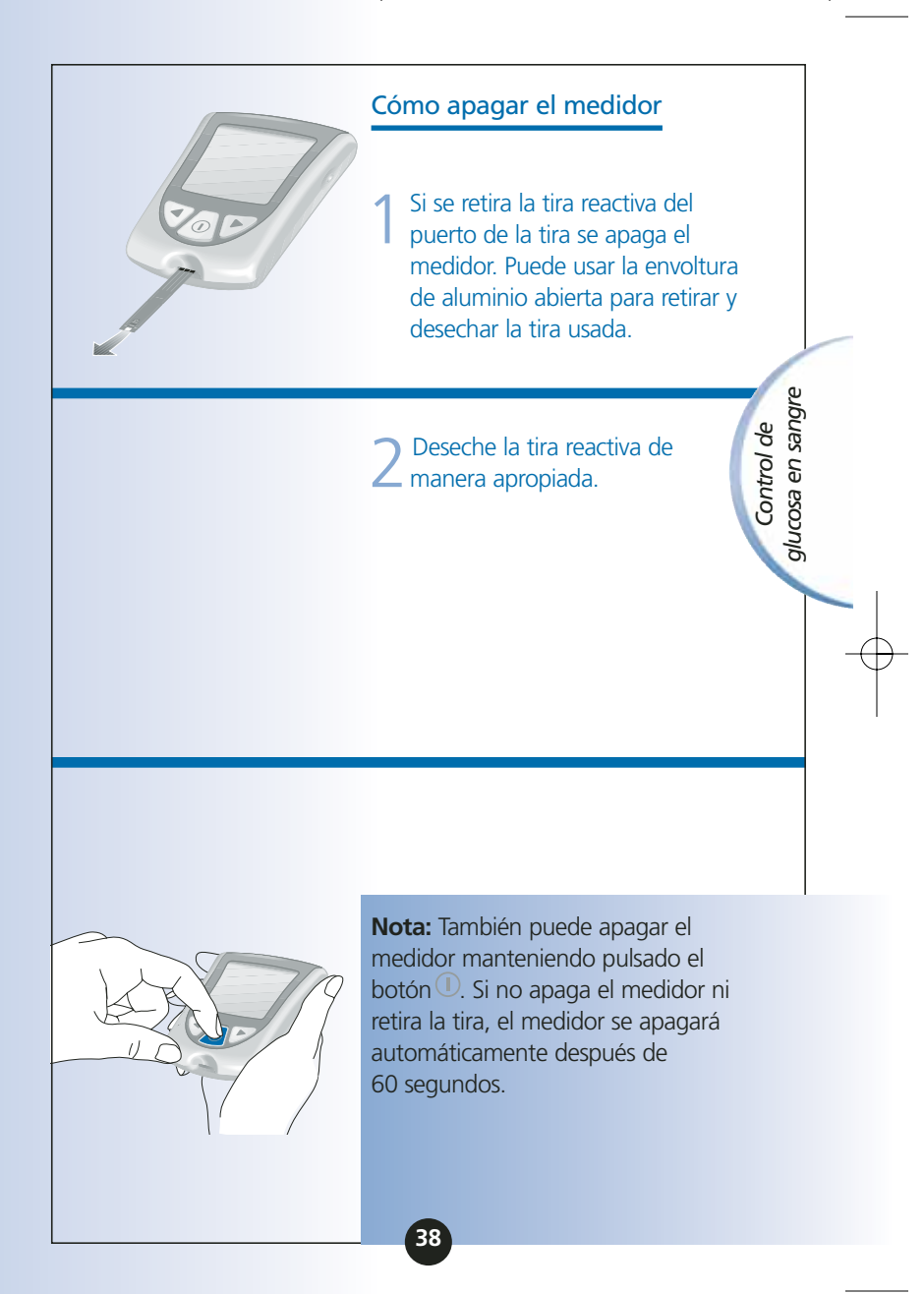

Comprensión del resultado

Resultado "LO" (Bajo)

## Qué significa:

El medidor ha determinado que el resultado de glucosa en sangre es inferior a 20 mg/dL (1,1 mmol/L) o que puede haber algún problema con la tira reactiva.

#### Qué hacer:

Control de glucosa

en sangre

Vuelva a realizar la prueba de glucosa en sangre con una nueva tira reactiva. Si aparece **LO** (Bajo) nuevamente en la ventana de la pantalla, póngase en contacto con su profesional sanitario **de inmediato**.

#### Resultado de 300 mg/dL o superior

Cuando el resultado de glucosa en sangre es de 300 mg/dL (16,7 mmol/L) o superior, en la ventana de la pantalla aparece parpadeante el mensaje **KETONES?** (Cuerpos cetónicos).

# Qué hacer:

Si controla el nivel de cuerpos cetónicos como parte de su programa para el control de la diabetes, se recomienda que verifique el nivel de cuerpos cetónicos (B-HB) en sangre.

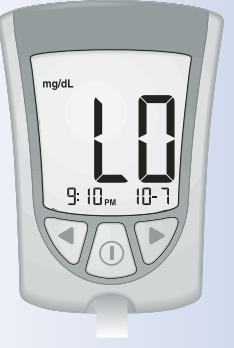

Page 42

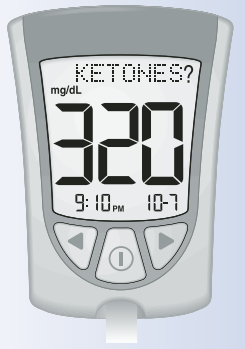

39

11:57 AM Page 43

# KETONES? Mail B: 10 rs 10-7

#### Resultado "HI" (Alto)

# Qué significa:

El medidor ha determinado que el resultado de glucosa en sangre es superior a 500 mg/dL (27,8 mmol/L) o que puede haber algún problema con la tira reactiva.

# Qué hacer:

Vuelva a realizar la prueba de glucosa en sangre con una nueva tira reactiva. Si aparece **HI** (Alto) nuevamente en la ventana de la pantalla, póngase en contacto con su profesional sanitario **de inmediato**.

Si controla el nivel de cuerpos cetónicos como parte de su programa para el control de la diabetes, se recomienda que verifique el nivel de cuerpos cetónicos (β-HB) en sangre. Control de glucosa en sangre

# Resultado "E-4"

# Qué significa:

Puede que su nivel de glucosa en sangre sea demasiado alto para que el sistema pueda leerlo, o puede que haya un problema con la tira reactiva.

## Qué hacer:

Vuelva a realizar la prueba de glucosa en sangre con una nueva tira reactiva. Si aparece **E-4** nuevamente en la ventana de la pantalla, póngase en contacto con su profesional sanitario **de inmediato**.

#### Importante:

Se recomienda que repita la prueba de glucosa en sangre con una nueva tira reactiva cuando:

- Aparezca **LO** (Bajo) en la ventana de la pantalla.
- Obtenga un resultado de glucosa en sangre bajo, pero no tenga síntomas de bajo nivel de glucosa en sangre.
- El medidor muestra un resultado de glucosa en sangre que es excepcionalmente bajo, inferior a 50 mg/dL (2,8 mmol/L).

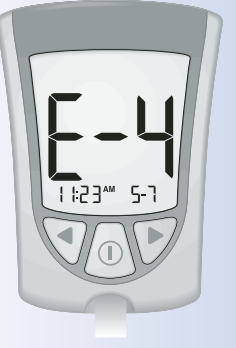

Control de glucosa en sangre

- Aparezca **HI** (Alto) en la ventana de la pantalla.
- Obtenga un resultado de glucosa en sangre elevado, pero no tenga síntomas de alto nivel de glucosa en sangre.
- El medidor muestre un resultado que sea excepcionalmente alto, superior a 300 mg/dL (16,7 mmol/L).
- Los resultados no le parezcan fiables.

Control de glucosa en sangre

# **Importante:**

Un resultado incorrecto puede tener consecuencias médicas graves. Consulte a su profesional sanitario antes de cambiar su programa de medicación para la diabetes.

# **CAPÍTULO 5**

**Control de cuerpos** cetónicos (B-HB) en sangre *Preguntas? Llame al Servicio de Atención al Cliente: 900 300 119* 

Es importante controlar los cuerpos cetónicos cuando:

Esté enfermo.

- El resultado de glucosa en sangre sea superior a 300 mg/dL (16,7 mmol/L).
- Esté experimentando resultados de glucosa en sangre inusuales.
- Usted y su profesional sanitario determinen que es necesario.

# Lo que necesitará

- Una tira reactiva de cuerpos cetónicos (B-HB) en sangre con las instrucciones de uso
- El medidor Optium Xceed calibrado para que coincida con el código de calibración de la tira reactiva de cuerpos cetónicos (B-HB) en sangre que está usando
- Dispositivo de punción y una lanceta nueva esterilizada

Control de cuerpos cetónicos (B-HB) en sangre

# ART07212-Rev-A-Man 8/23/05 11:57 AM Page 47

| •                                                                                                    | <ul> <li>Información importante<br/>acerca de la prueba de<br/>cuerpos cetónicos (ß-HB)<br/>en sangre</li> </ul>                                                                                                    |                                          |
|----------------------------------------------------------------------------------------------------|----------------------------------------------------------------------------------------------------|------------------------------------------|
|                                                                                                    | <ul> <li>Para obtener información más<br/>detallada acerca de la tira reactiva<br/>de cuerpos cetónicos (β-HB) en<br/>sangre, consulte las instrucciones<br/>de uso antes de hacer la prueba.</li> </ul>                                                                                                    |                                          |
| MediSense*       Image: Constraint of the state straint of the state straint of the state straint of the state straint of the state straint of the straint of th | • No use tiras reactivas caducadas.<br>Compruebe la fecha de caducidad<br>impresa en el envase de tiras<br>reactivas y en la envoltura de<br>aluminio de cada una de las tiras.                                                                                                    | ntrol de<br>os cetónicos<br>)) en sangre |
|                                                                                                    | <ul> <li>No ponga orina en la tira reactiva<br/>de cuerpos cetónicos (β-HB)<br/>en sangre.</li> </ul>                                                                                                    |                                          |
| 9 de marzo de 2006                                                                                                    | • Una vez retirada de la envoltura de aluminio, use la tira reactiva inmediatamente.                                                                                                    | CC<br>CC<br>(B-HB                        |
|                                                                                                    | • No use una tira reactiva húmeda, doblada, rayada o dañada.                                                                                                    |                                          |
|                                                                                                    | •No use la tira reactiva si la<br>envoltura de aluminio está<br>perforada o rasgada.                                                                                                    |                                          |
|                                                                                                    | • Use cada tira reactiva una sola vez.                                                                                                    |                                          |
|                                                                                                    | • Antes de hacer la prueba, permita<br>que el medidor y la tira reactiva<br>alcancen el rango de<br>funcionamiento recomendado de la<br>tira reactiva. El rango de<br>funcionamiento de la tira reactiva se<br>indica en la sección "Limitaciones<br>del procedimiento" de las<br>instrucciones de uso de las tiras<br>reactivas de cuerpos cetónicos<br>(B-HB) en sangre. |                                          |
|                                                                                                    |                                                                                                    |                                          |

- Lea las instrucciones de uso del dispositivo de punción.
- La envoltura de aluminio de la tira reactiva de cuerpos cetónicos (B-HB) en sangre contiene una placa secante (Zeolita - Alumninosilicato de sodio y calcio). Aunque este material no es considerado peligroso<sup>1</sup>, deben tenerse en cuenta los siguientes consejos de seguridad:

1. Manténgalo fuera del alcance de los niños.

2. No lo exponga al agua, ya que el producto se calienta y puede causar quemaduras.

3. No lo ingiera, y evite el contacto con los ojos y la piel. Puede provocar quemaduras en la boca y la garganta.

4. Si lo tragara, beba dos vasos de agua. Busque asistencia médica.

#### Cómo controlar los cuerpos cetónicos (ß-HB) en sangre

Preparativos

Prepare el dispositivo de punción.

Control de cuerpos cetónicos (I3-HB) en sangre

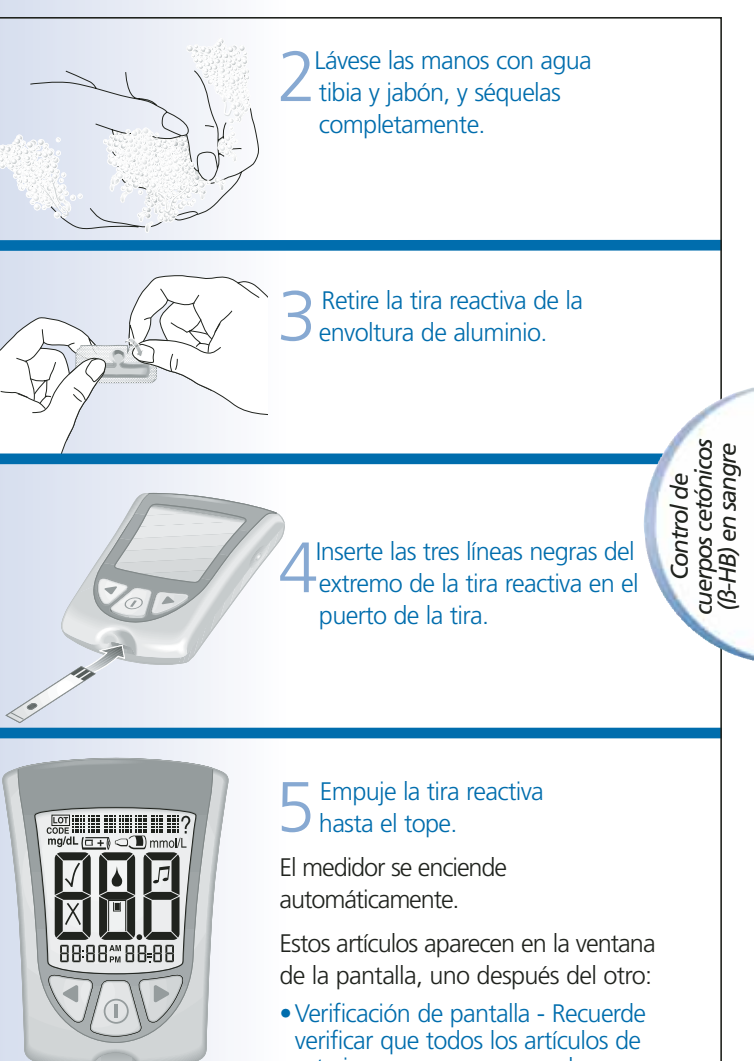

esta imagen aparezcan en la ventana de la pantalla. (Consulte el Capítulo 1 para obtener más información acerca de la verificación de pantalla). • Hora, mes y día (si están configurados)

Si la fecha y la hora no están configuradas, aparecerán guiones en lugar de números.

10:30\*\* 12-5

Page 50

Control de cuerpos cetónicos (B-HB) en sangre

 Código de calibración para el envase de tiras reactivas de cuerpos cetónicos (β-HB) en sangre que está usando.

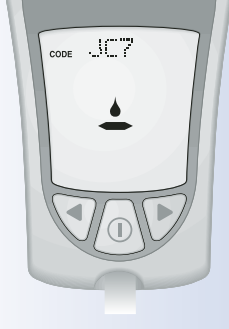

• Mensajes **KETONE** (Cuerpos cetónicos) y Aplicar sangre, que le indican que el medidor está listo para que aplique sangre a la tira reactiva de cuerpos cetónicos (β-HB) en sangre.

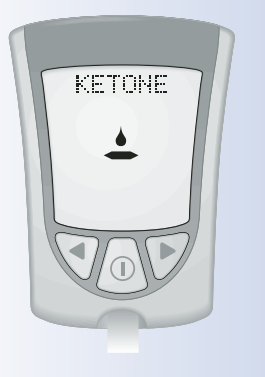

Muestras de las yemas

de los dedos

#### Obtención de una gota de sangre

Use el dispositivo de punción para obtener una gota de sangre.

Importante: Las tiras reactivas de cuerpos cetónicos (β-HB) en sangre no se han evaluado para pruebas realizadas en sitios alternativos. Use sólo muestras de sangre procedentes de la yema de los dedos para las pruebas de cuerpos cetónicos (β-HB) en sangre.

#### Recomendaciones para obtener una gota de sangre

- Antes de obtener una muestra de sangre de la yema del dedo, asegúrese de que la zona de donde tomará la muestra esté limpia, seca y tibia. Para calentar la zona de donde tomará la muestra, lávela con agua tibia o frote la piel vigorosamente durante algunos segundos.
- Deje caer el brazo antes de realizar la punción de la yema del dedo para facilitar el flujo sanguíneo.
- Evite presionar excesivamente la yema del dedo.
- Aplique inmediatamente la muestra de sangre a la tira reactiva.

Control de cuerpos cetónicos (B-HB) en sangre

# Lancetas y dispositivo de punción

- •Las lancetas son de un solo uso. Use una lanceta nueva cada vez que realice una prueba.
- Deseche la lanceta usada correctamente. Colóquela en un recipiente resistente a punciones, como un envase plástico de leche o una botella de detergente.
- No comparta nunca el dispositivo de punción ni las lancetas con otra persona.

# Aplicación de la gota de sangre a la tira reactiva

Control de cuerpos cetónicos (B-HB)

en sangre

Toque el área púrpura del extremo superior de la tira reactiva con la gota de sangre. La tira reactiva absorberá la sangre.

**Nota:** Si el medidor se apaga antes de que aplique sangre a la tira reactiva, retire la tira reactiva del medidor y vuelva a intentarlo.

2 Mantenga el área púrpura de la tira reactiva en contacto con la gota de sangre hasta que el medidor comience la prueba. El medidor comienza la prueba cuando:

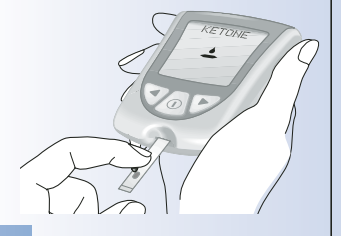

M Page 53

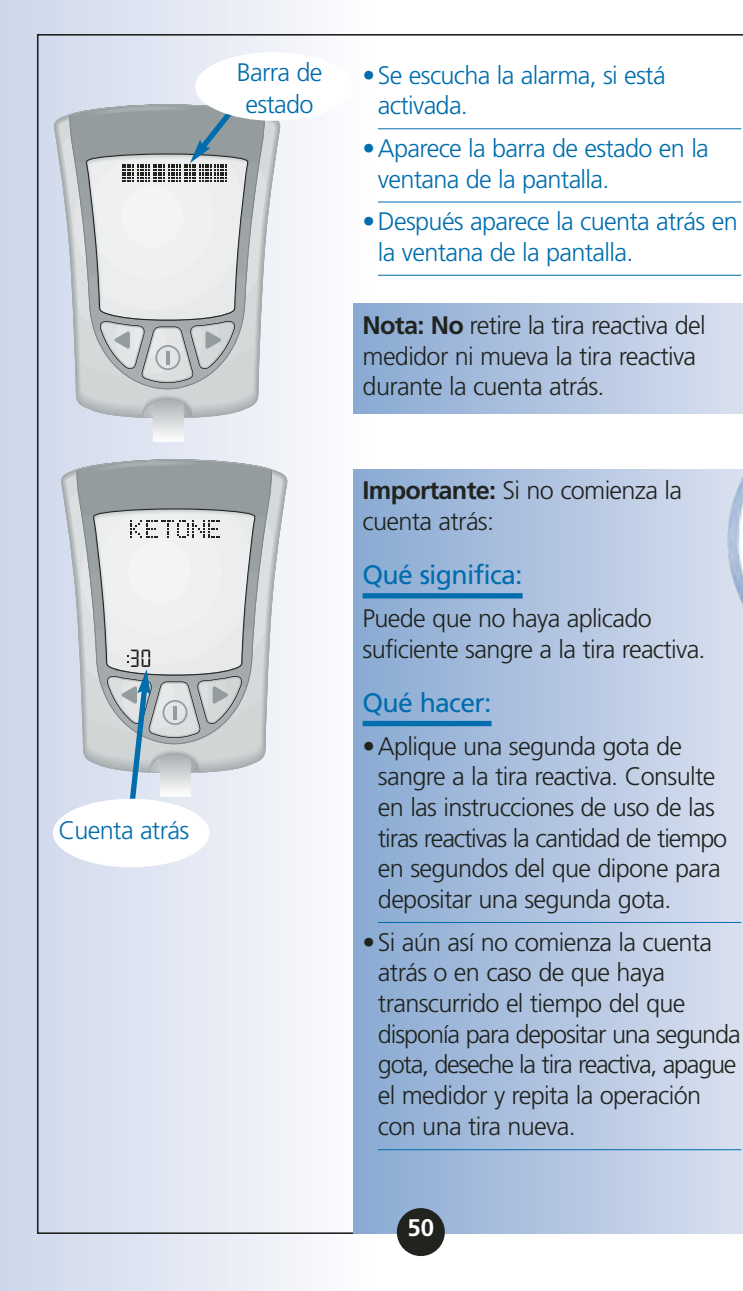

Control de cuerpos cetónicos (B-HB) en sangre

M Page 54

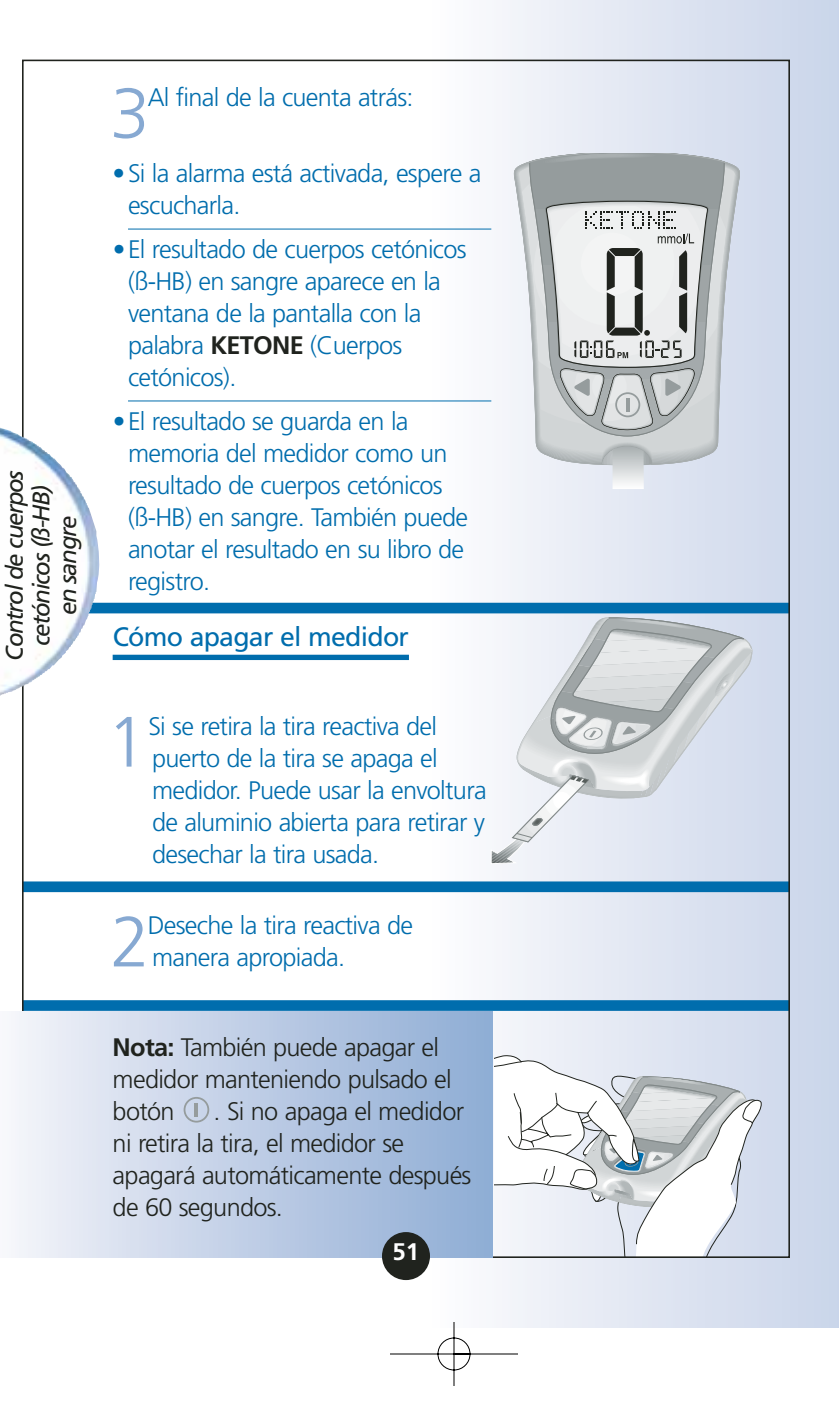

Page 55

11:57 AM

#### Comprensión del resultado

Se prevé que los niveles de cuerpos cetónicos (B-HB) sean inferiores a 0,6 mmol/L.<sup>3</sup> El nivel de cuerpos cetónicos (B-HB) puede ser superior cuando una persona esté enferma, en ayunas, practique ejercicios que requieran gran esfuerzo, o si los niveles de glucosa en sangre no están controlados.<sup>2-4</sup>

# **Cuando:**

 El resultado de cuerpos cetónicos (B-HB) en sangre se encuentra entre 0,6 y 1,5 mmol/L y el resultado de glucosa en sangre es de 300 mg/dL (16,7 mmol/L) o superior: Control de cuerpos cetónicos ((3-HB) en sangre

#### Qué significa:

Puede que exista un problema que requiera asistencia médica.

#### Qué hacer:

Póngase en contacto con el profesional sanitario. Siga sus instrucciones sobre qué hacer los días de enfermedad.

## **Cuando:**

 El resultado de cuerpos cetónicos (B-HB) en sangre permanece alto o excede el nivel de 1,5 mmol/L:

# Qué significa:

Puede estar en riesgo de desarrollar cetoacidosis diabética.<sup>3-7</sup>

# Qué hacer:

Póngase en contacto con el profesional sanitario **de inmediato**.

# Resultado "HI" (Alto)

# Qué significa:

El medidor ha determinado que el resultado de cuerpos cetónicos (β-HB) en sangre es superior a 6,0 mmol/L o que puede haber algún problema con la tira reactiva.

# Qué hacer:

Vuelva a hacer la prueba de cuerpos cetónicos (B-HB) en sangre con una nueva tira reactiva. Si aparece **HI** (Alto) nuevamente en la ventana de la pantalla, póngase en contacto con su profesional sanitario **de inmediato**.

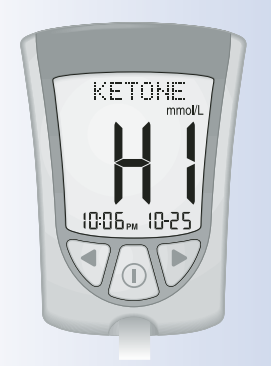

Control de cuerpos cetónicos (B-HB) en sangre 5-7

11:57 AM Page 57

#### Resultado "E-4"

# Qué significa:

Puede que haya algún problema con la tira reactiva.

#### Qué hacer:

Vuelva a hacer la prueba de cuerpos cetónicos (β-HB) en sangre con una nueva tira reactiva. Si aparece **E-4** nuevamente en la ventana de la pantalla, póngase en contacto con su profesional sanitario **de inmediato**.

**Importante:** Se recomienda repetir la prueba de cuerpos cetónicos (B-HB) en sangre con una nueva tira reactiva cuando:

- Aparezca **HI** (Alto) en la ventana de la pantalla.
- El resultado sea excepcionalmente elevado.
- Los resultados no le parezcan fiables.
- Obtenga un resultado de cuerpos cetónicos (B-HB) en sangre de 0,0 mmol/L PERO la glucosa en sangre sea superior a 300 mg/dL (16,7 mmol/L).

**Importante:** Un resultado incorrecto puede tener consecuencias médicas graves. Consulte a su profesional sanitario antes de cambiar su programa de medicación para la diabetes. Control de cuerpos cetónicos (B-HB) en sangre

# **CAPÍTULO 6**

Realización de una prueba de solución de control *Preguntas? Llame al Servicio de Atención al Cliente: 900 300 119* 

# Por qué hacer una prueba de solución de control

La prueba de solución de control indica que el medidor y las tiras reactivas funcionan correctamente. Una prueba de solución de control es similar a una prueba de glucosa o de cuerpos cetónicos (β-HB) en sangre, a excepción de que se usa una solución de control MediSense. **En las pruebas de solución de control no se usan gotas de sangre.** 

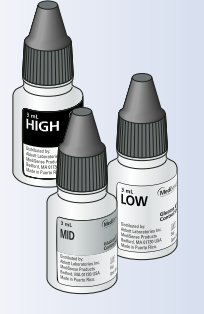

Pruebas de solución de control

#### Cuándo se recomienda hacer una prueba de solución de control

- Cuando los resultados no le parezcan fiables
- Para asegurarse de que el medidor y las tiras reactivas funcionan correctamente

# Información importante acerca de las pruebas de solución de control

 Para obtener información más detallada acerca de las soluciones de control, lea las instrucciones de uso de la solución de control.  Las soluciones de control MediSense pueden usarse para pruebas de solución de control de glucosa o de cuerpos cetónicos.

- No use la solución de control si la fecha de caducidad ha expirado.
   Verifique la fecha de caducidad impresa en el frasco de solución de control.
- Cuando abra un frasco de solución de control por primera vez, cuente 90 días hacia delante y escriba esa fecha en el frasco de la solución de control, usando un marcador indeleble. Después de esa fecha, deseche la solución de control restante.
- Los resultados obtenidos de las pruebas de control no reflejan de ninguna manera sus niveles personales de glucosa o cuerpos cetónicos (β-HB) en sangre.
- No ingiera la solución de control.
- No se inyecte la solución de control ni use la solución de control como gotas oftálmicas.

Pruebas de solución de contro

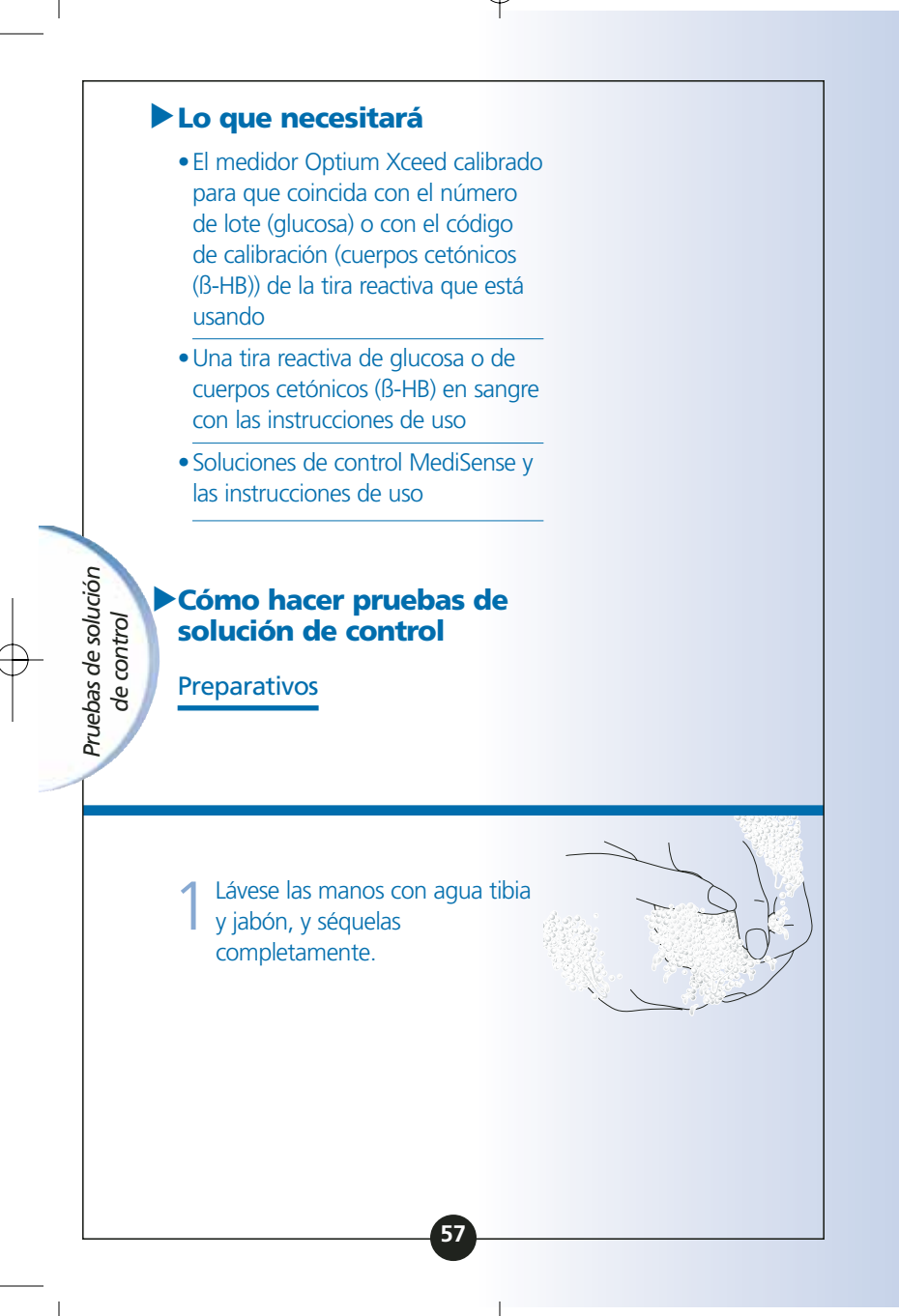

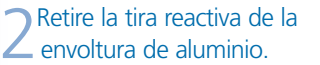

**Nota:** Para ver imágenes que muestran cómo abrir la envoltura de aluminio de la tira reactiva, consulte la tarjeta de información del envase de tiras reactivas de glucosa en sangre.

Inserte las tres líneas negras del extremo de la tira reactiva en el puerto de la tira.

Pruebas de solución de control

I Page 62

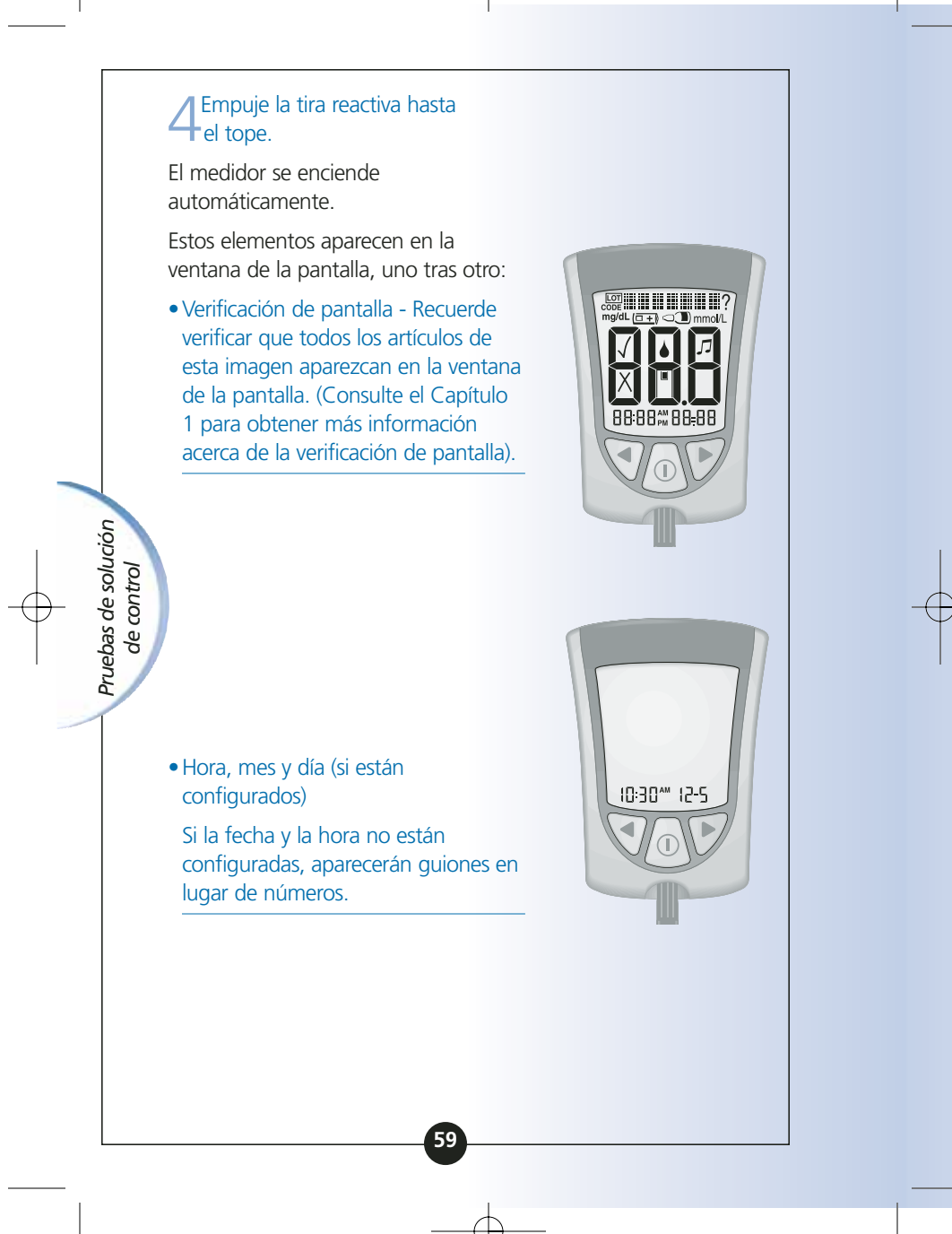

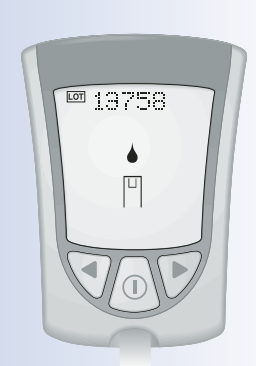

- Número de lote (glucosa) o código de calibración (cuerpos cetónicos (β-HB)) para el envase de tiras reactivas que está usando.
- Mensaje Aplicar sangre, que indica que el medidor está listo para que aplique solución de control a la tira reactiva.

**Nota:** Si está realizando una prueba de solución de control de cuerpos cetónicos (β-HB), aparecerá **KETONE** (Cuerpos cetónicos) en la ventana de la pantalla del medidor con el mensaje Aplicar sangre de cuerpos cetónicos (β-HB).

Pruebas de solución de contro

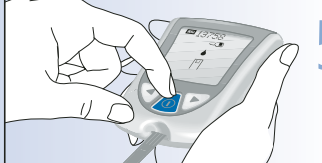

Para marcar la prueba como una prueba de control, pulse y suelte el botón ① una vez. <a>"</a> aparece en la ventana de la pantalla.

**Importante:** Si no marca la prueba como prueba de control, se guardará en la memoria del medidor como uno de sus resultados personales de glucosa o de cuerpos cetónicos (B-HB) en sangre. Esto puede afectar a los promedios de glucosa en sangre.

M Page 64

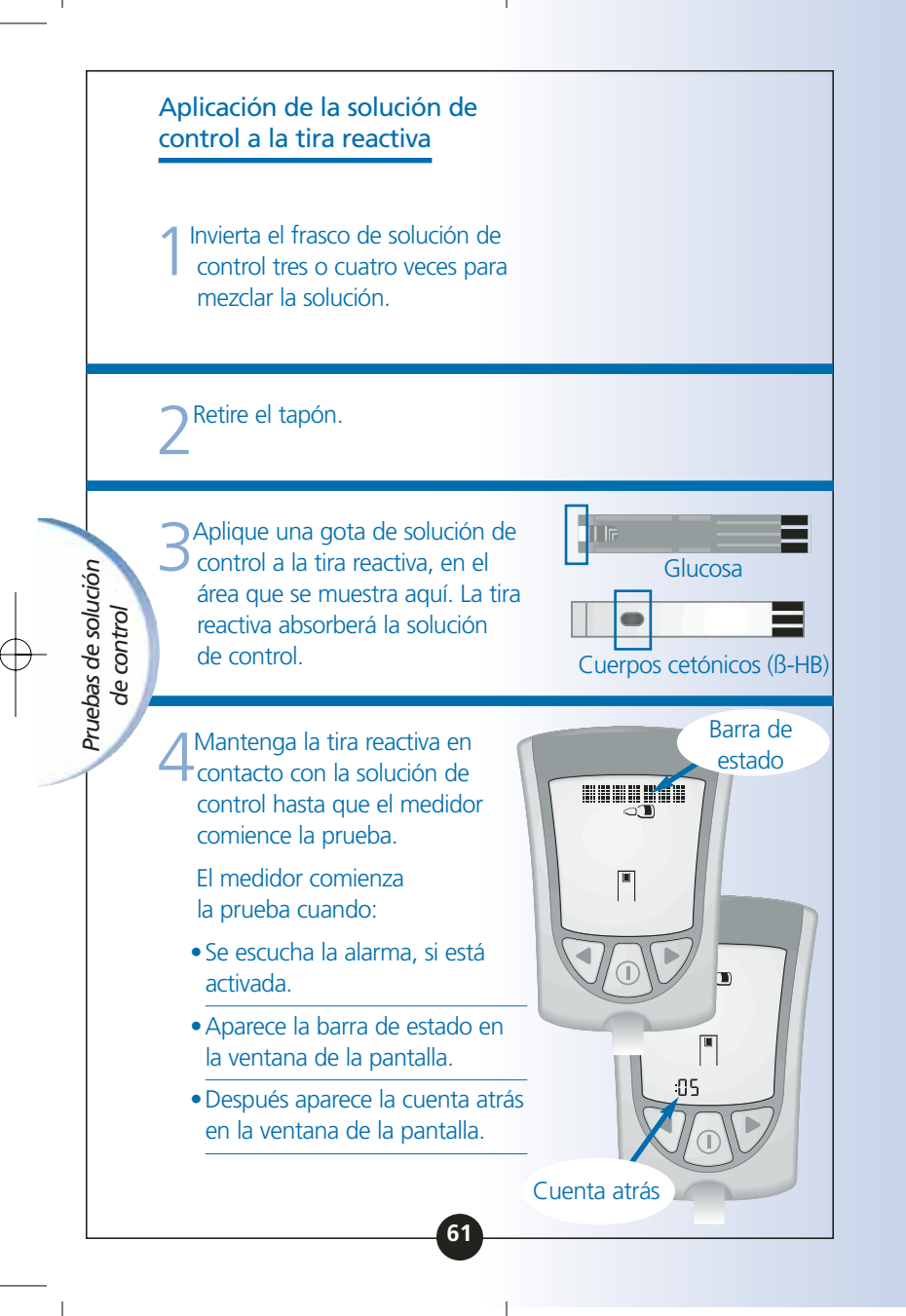

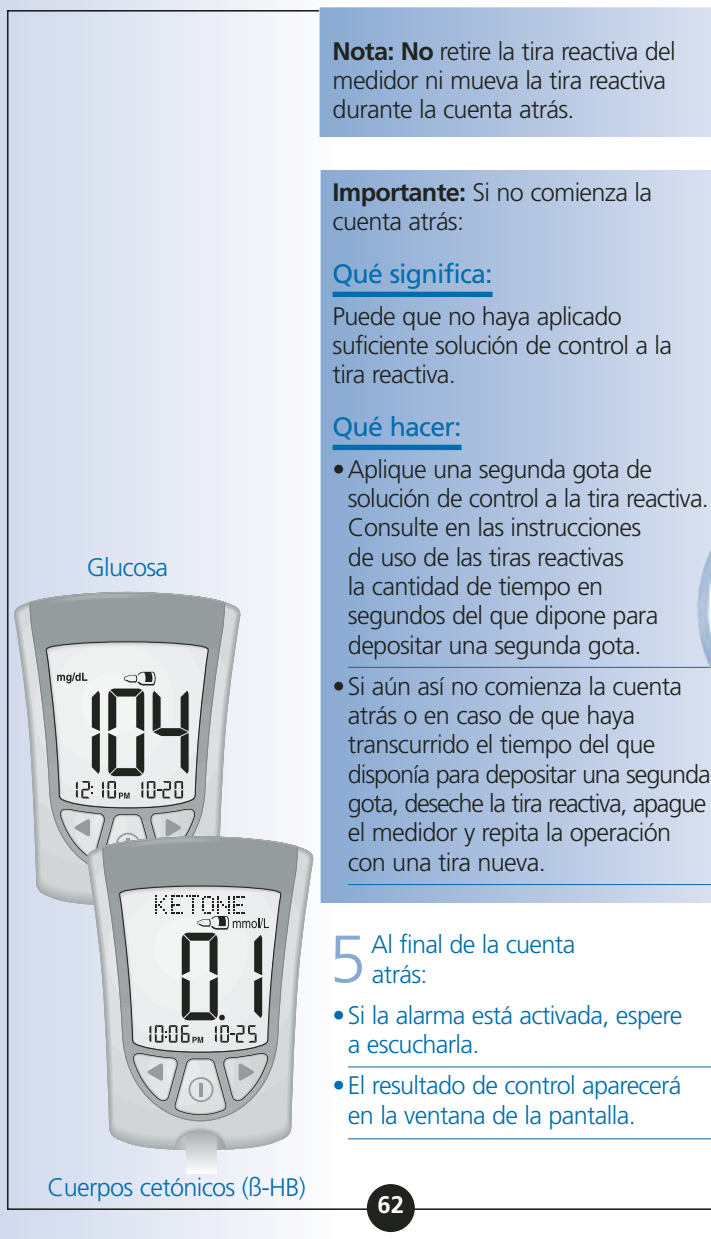

Pruebas de solución de control **Nota:** Si está realizando una prueba de solución de control de cuerpos cetónicos (β-HB), también aparecerá **KETONE** (Cuerpos cetónicos) junto con el resultado. Page 66

 El resultado se guarda en la memoria del medidor como un resultado de control. Anote el resultado en su libro de registro como un resultado de control.

#### Cómo apagar el medidor

Pruebas de solución de control

Si se retira la tira reactiva del puerto de la tira se apaga el medidor. Puede usar la envoltura de aluminio abierta para retirar y desechar la tira usada.

2 Deseche la tira reactiva de manera apropiada.

Nota: También puede apagar el medidor manteniendo pulsado el botón ①. Si no apaga el medidor ni retira la tira, el medidor se apagará automáticamente después de 60 segundos.

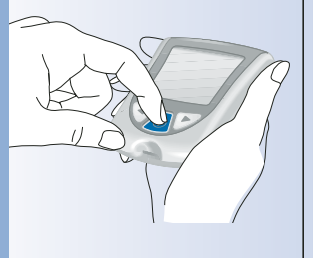

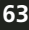

Page 67

# Comprensión del resultado Compare el resultado de control con el margen de "Resultados previstos para su uso con soluciones de control MediSense" impreso en: • Las instrucciones de uso de las tiras reactivas de glucosa, para pruebas de solución de control de glucosa. Las instrucciones de uso y la envoltura de aluminio de las tiras reactivas de cuerpos cetónicos (B-HB), para pruebas de solución de control de cuerpos cetónicos (B-HB). Si el resultado de control está solución de contro dentro del margen: Pruebas de Qué significa: El medidor y las tiras reactivas funcionan correctamente. Si el resultado de control no está dentro del margen: Qué significa: El medidor y las tiras reactivas pueden no estar funcionando adecuadamente. Qué hacer: Repita la prueba con una nueva tira reactiva y asegúrese de seguir exactamente las instrucciones de las pruebas de solución de control. Si el resultado aún no se encuentra dentro del margen impreso, póngase en contacto con el Servicio de Atención al Cliente.

# **CAPÍTULO 7**

# Cómo revisar y usar los resultados

*Preguntas? Llame al Servicio de Atención al Cliente: 900 300 119* 

# Qué puede mostrarle el medidor

#### Memoria

El medidor Optium Xceed incluye una memoria que guarda hasta 450 resultados. Se trata de una combinación de resultados de control, sus resultados personales de glucosa y de cuerpos cetónicos (B-HB) en sangre y otra información del medidor.

Puede revisar hasta 450 de los resultados más recientes en la ventana de la pantalla del medidor.

## Promedios de glucosa

Puede ver los promedios de todos sus resultados de glucosa en sangre de los últimos 7, 14 ó 30 días. Si marcó las pruebas de solución de control, los promedios no incluyen los resultados de solución de control. (Para obtener más información sobre el marcado de pruebas de solución de control, consulte el Capítulo 6).

Revisión de los resultados

#### ART07212-Rev-A-Man 8/23/05 11:57 AM Pa

Page 69

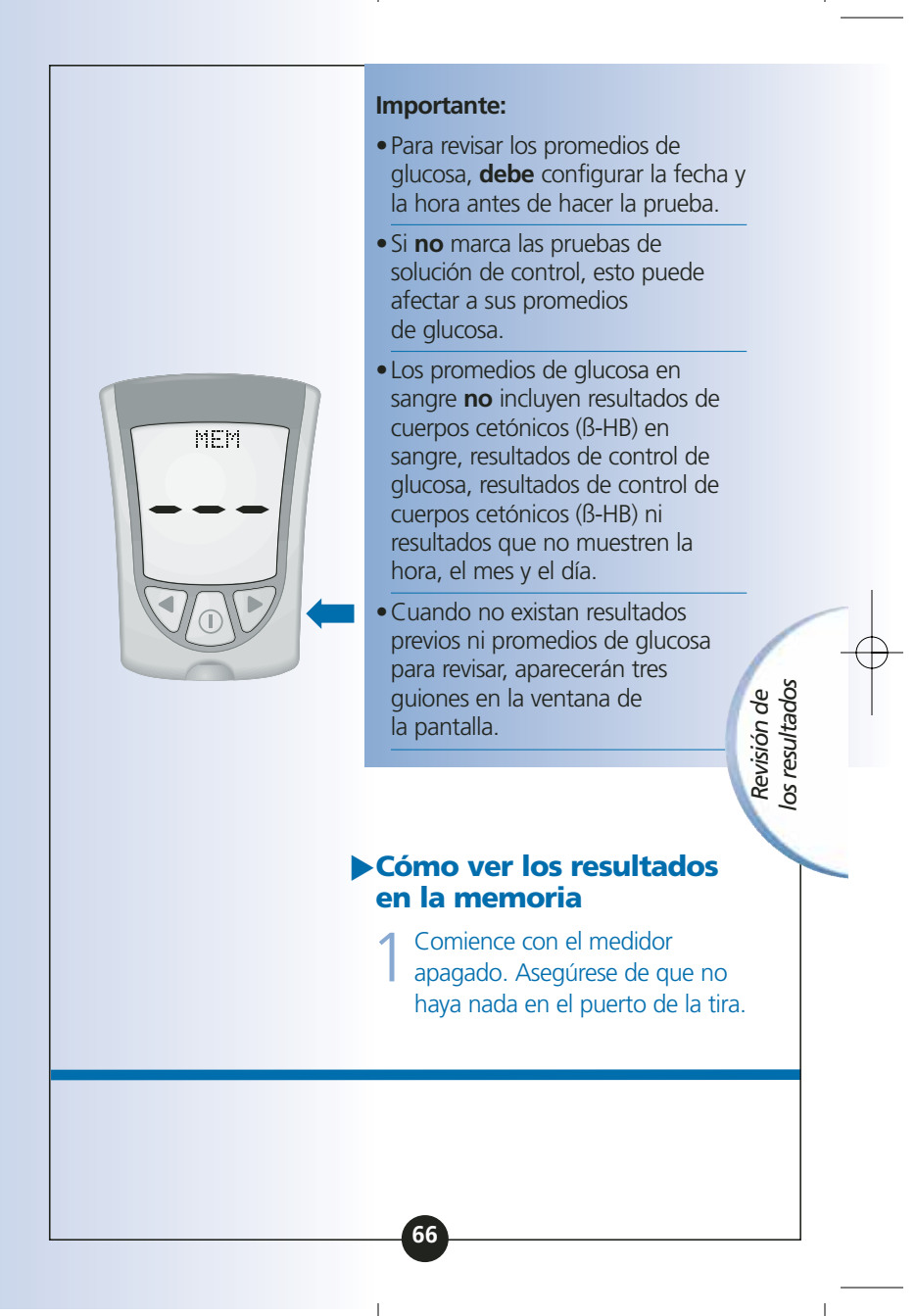

 $2^{\operatorname{Pulse}}$  y suelte el botón  $^{(1)}$  .

- La verificación de pantalla aparece en la ventana de la pantalla.
- A continuación, aparece el resultado más reciente con sus unidades en la ventana de la pantalla del medidor, junto con la hora, el mes y el día en que obtuvo el resultado. (Para configurar la hora y fecha correctas, siga los pasos especificados en el Capítulo 2).

Aparecerá un resultado de glucosa en sangre en la memoria con las letras **MEM**.

Revisión de los resultados

> Aparecerá un resultado de cuerpos cetónicos (B-HB) en sangre en la memoria con las letras **KET MEM**.

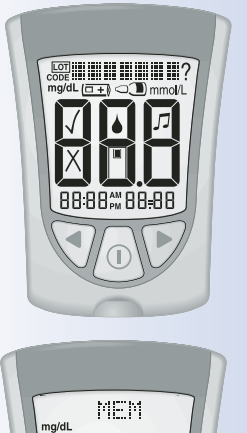

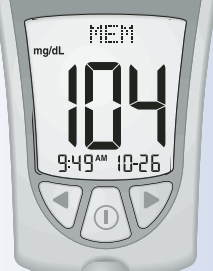

Resultado de glucosa en sangre en la memoria

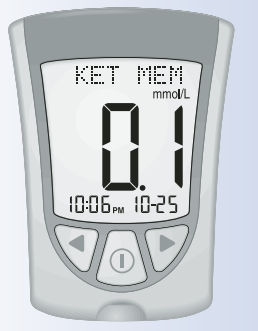

Resultado de cuerpos cetónicos (B-HB) en sangre en la memoria

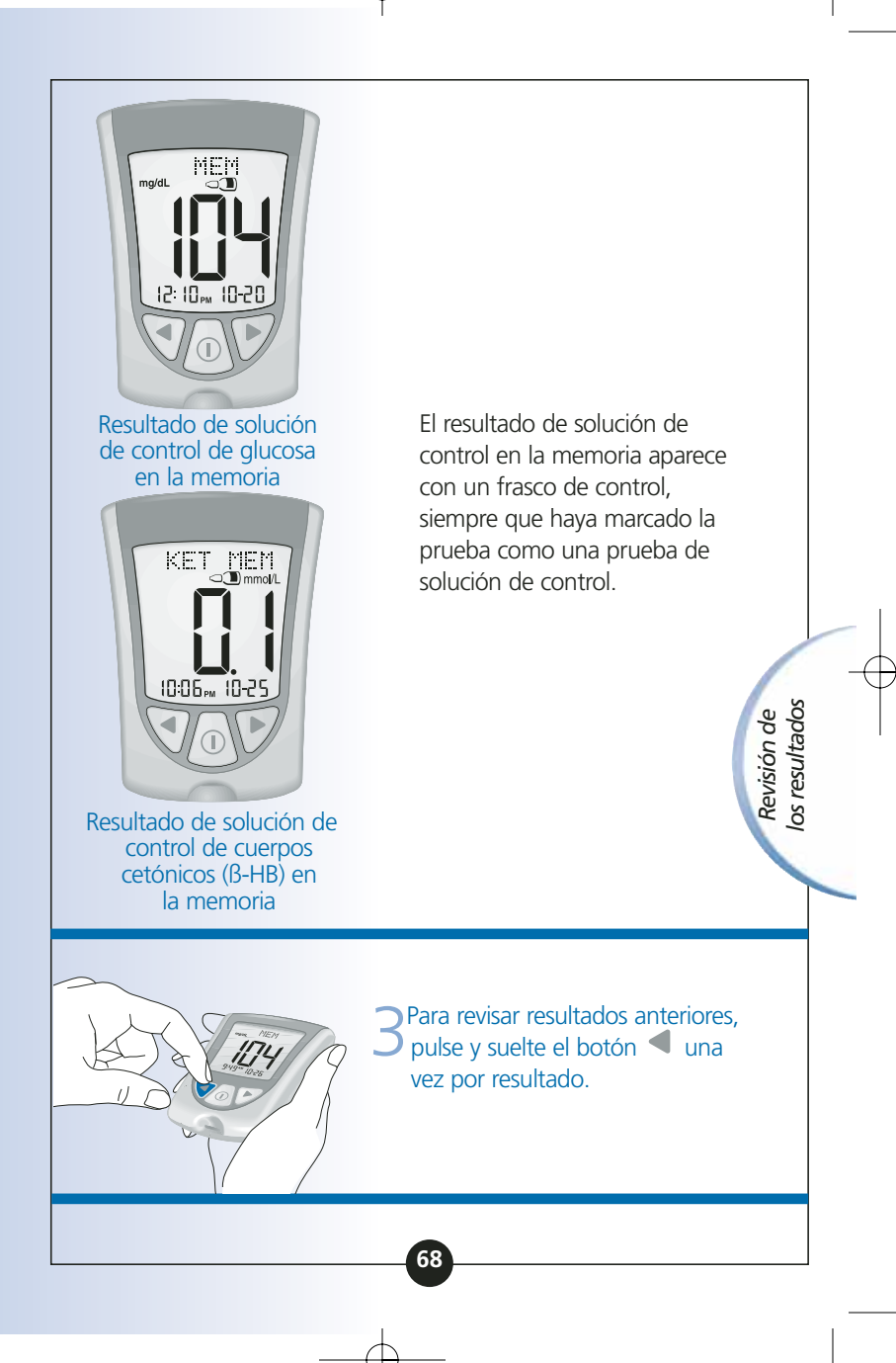

4 Cuando llega al último resultado en la memoria, aparecen tres guiones en la ventana de la pantalla.

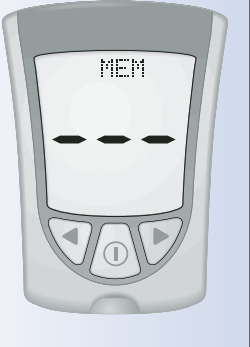

Para volver a un resultado revisado previamente, pulse y suelte el botón una vez por resultado.

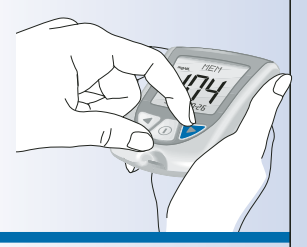

Revisión de los resultados

# Cómo ver los promedios

## Importante:

- Los resultados que aparecen como
   LO (Bajo) durante la prueba de glucosa en sangre se incluyen como 20 mg/dL (1,1 mmol/L) en los promedios de glucosa en sangre.
- Los resultados que aparecen como HI (Alto) durante la prueba de glucosa en sangre se incluyen como 500 mg/dL (27,8 mmol/L) en los promedios de glucosa en sangre.

69
AM Page 73

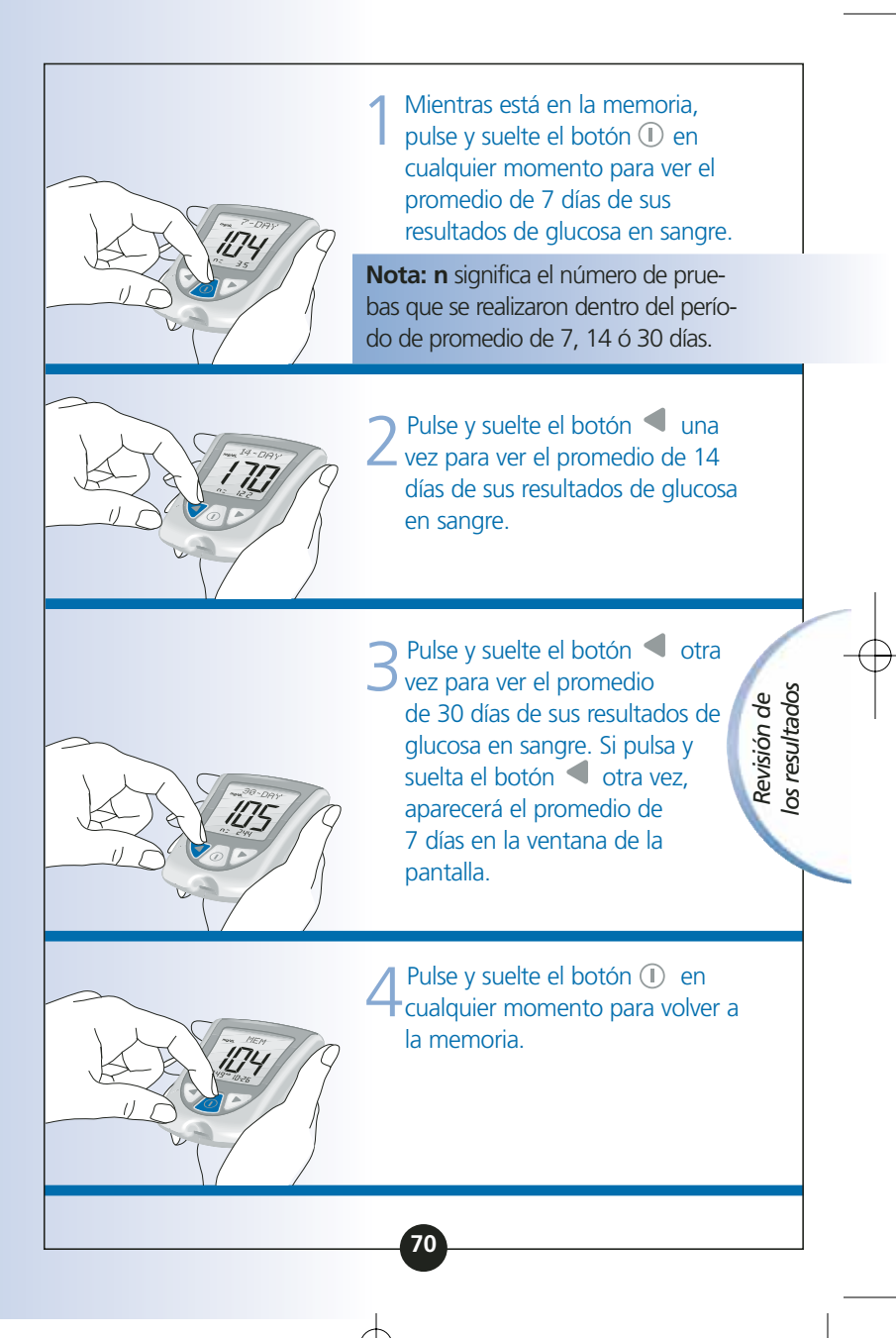

5 Mantenga pulsado el botón ① para apagar el medidor. De lo contrario, el medidor se apaga después de 30 segundos.

## Transferencia de los resultados a un ordenador

Los resultados de la memoria del medidor Optium Xceed, junto con la hora y la fecha de la lectura, pueden transferirse a un ordenador; para ello, use la versión 2.5 del software Precision Link® Direct y un cable de comunicación Precision Link (el software y el cable se encuentran disponibles por separado). Para instalar el software, siga las instrucciones suministradas en la Guía del usuario de Precision Link.

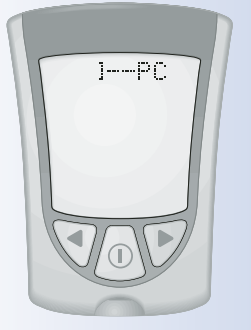

Page 74

Revisión de los resultados ¿Preguntas? Llame al Servicio de Atención al Cliente: 900 300 119

## **CAPÍTULO 8**

# **Comprensión y** resolución de problemas de los mensajes de error

En algunas ocasiones pueden aparecer mensajes de error en la ventana de la pantalla del medidor.

En las páginas siguientes se describen los mensajes de error que pueden aparecer en la ventana de la pantalla del medidor, lo que significan y lo que debe hacer.

## Mensaje

### Lo que significa

## Lo que debe hacer

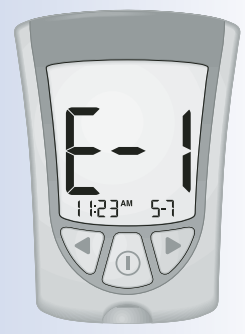

La temperatura es demasiado alta o demasiado baja para que el sistema funcione correctamente. • Lleve el medidor y las tiras reactivas a un lugar donde la temperatura sea adecuada y repita la prueba con una nueva tira reactiva. Es posible que tenga que esperar para que el medidor se ajuste a la nueva temperatura. Consulte las instrucciones de uso de la tira reactiva para ver el rango de funcionamiento adecuado.

Mensajes de erroi

 Si vuelve a aparecer el mensaje de error, póngase en contacto con el Servicio de Atención al Cliente. 11:57 AM Page 76

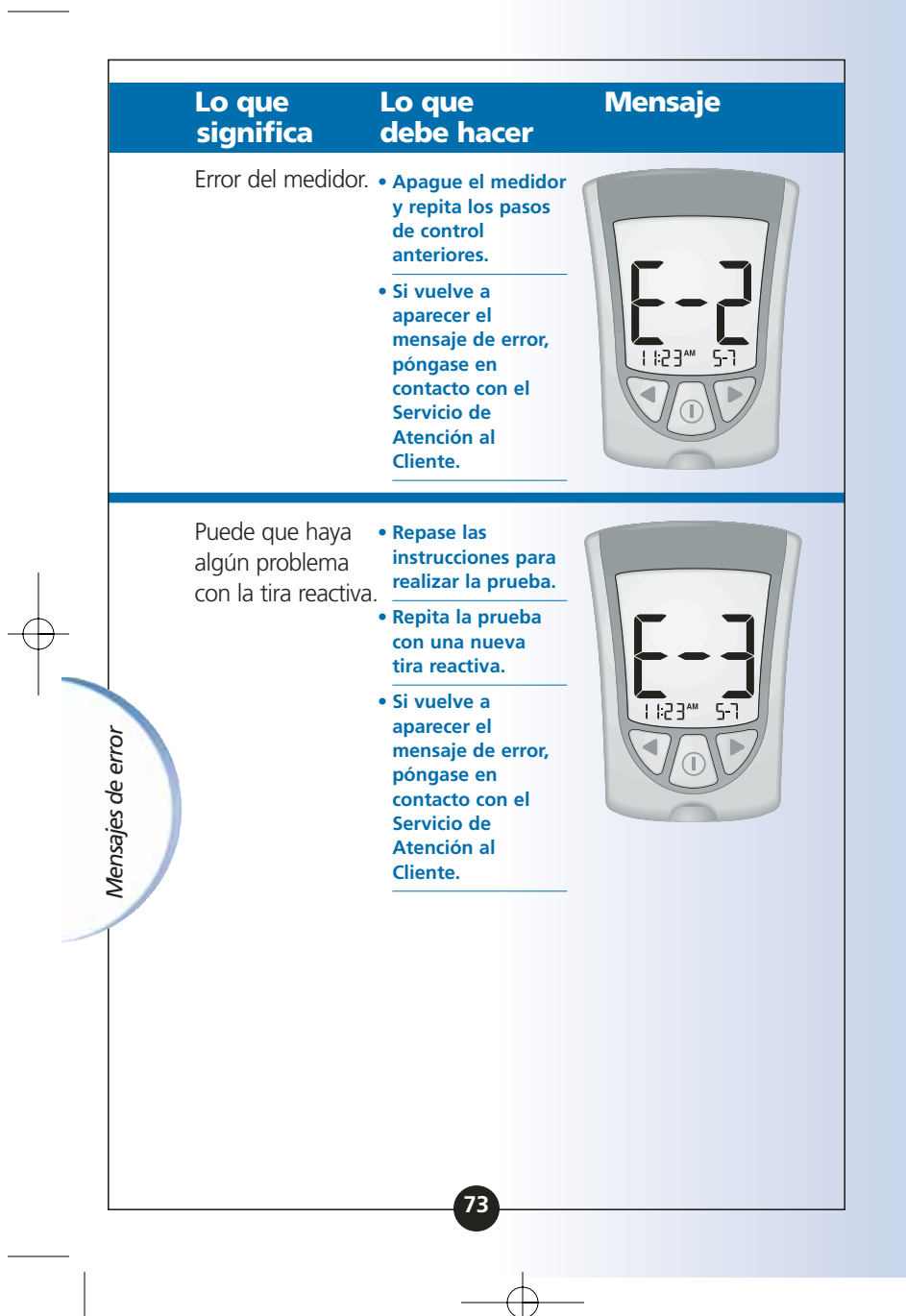

11:57 AM Page 77

## Mensaje

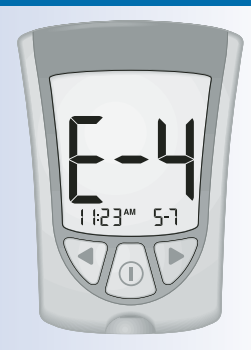

## Lo que significa

Lo que debe hacer

Es posible que el resultado de glucosa en sangre sea demasiado alto para que el sistema pueda el forma de la contracta de la contracta de la c

leerlo. O bien

Puede que haya algún problema con la tira reactiva de glucosa o de cuerpos cetónicos (β-HB) en sangre.

- Repita la prueba con una nueva tira reactiva.
- Si vuelve a aparecer el mensaje, póngase en contacto con un profesional sanitario de inmediato.

**E-S** 11:2341 5-7 La sangre se aplicó a la tira reactiva demasiado pronto. • Repase las instrucciones para realizar la prueba.

Mensajes de error

- Repita la prueba con una nueva tira reactiva.
- Si vuelve a aparecer el mensaje de error, póngase en contacto con el Servicio de Atención al Cliente.

|                   | Lo que<br>significa                                                                                           | Lo que<br>debe hacer                                                                                                    | Mensaje |
|-------------------|----------------------------------------------------------------------------------------------------|----------------------------------------------------------------------------------------------------|---------|
| Mensajes de error | Error de<br>calibración/tira<br>reactiva.                                                                     | <ul> <li>Repita la calibración usando la barra del calibrador incluida con la tira reactiva que está usando.</li> <li>Verifique la configuración de la fecha en el medidor.</li> <li>Revise la fecha de caducidad de la envoltura de aluminio de la tira reactiva.</li> <li>Si vuelve a aparecer el mensaje de error, póngase en contacto con el Servicio de Atención al Cliente.</li> </ul> |         |
|                   | Error de la tira<br>reactiva.<br>La tira reactiva<br>está dañada,<br>usada o el<br>medidor no<br>la reconoce. | <ul> <li>Repita la prueba<br/>usando una tira<br/>reactiva diseñada<br/>para su uso con<br/>Optium Xceed.</li> <li>Si vuelve a<br/>aparecer el<br/>mensaje de error,<br/>póngase en<br/>contacto con el<br/>Servicio de<br/>Atención al<br/>Cliente.</li> </ul>                                                                                                    |         |

| Mensaje | Lo que<br>significa | Lo que<br>debe hacer                                                                                                    |
|---------|---------------------|----------------------------------------------------------------------------------------------------|
|         | Error del medidor.  | <ul> <li>Retire la tira<br/>reactiva, apague<br/>el medidor<br/>e intente volver a<br/>hacer la prueba.</li> <li>Si vuelve a<br/>aparecer el<br/>mensaje de error,<br/>póngase en<br/>contacto con el<br/>Servicio de<br/>Atención al<br/>Cliente.</li> </ul>         |
|         | Error del medidor.  | <ul> <li>Retire la tira<br/>reactiva, apague<br/>el medidor e<br/>intente volver a<br/>hacer la prueba.</li> <li>Si vuelve a<br/>aparecer el<br/>mensaje de<br/>error,<br/>póngase<br/>en contacto<br/>con el<br/>Servicio de<br/>Atención al<br/>Cliente.</li> </ul> |
|         | 76                  |                                                                                                    |

# **CAPÍTULO 9**

Especificaciones y limitaciones del medidor *Preguntas? Llame al Servicio de Atención al Cliente: 900 300 119* 

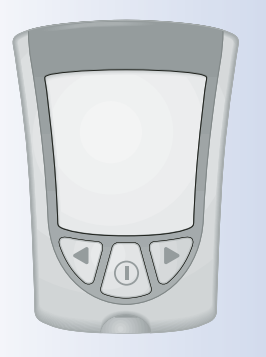

#### Tamaño

Longitud Ancho Parte superior Parte inferior Grosor

5,33 cm 4,32 cm

1,63 cm

7,47 cm

Peso

Fuente de alimentación

Memoria

Duración de la pila

42 gramos

Una pila CR 2032 de litio (pila de botón)

Aproximadamente 1.000 pruebas

Hasta 450 resultados, incluidos resultados de control, resultados personales de glucosa y cuerpos cetónicos (β-HB) en sangre y otra información del medidor.

Especificaciones y limitaciones

I Page 81

#### Temperatura de conservación

Medidor: Tiras reactivas:

Solución de control:

#### De -25 °C a 55 °C. Consulte las instrucciones de uso de las tiras reactivas. Consulte las instrucciones de uso de la solución de control.

Margen del análisis de glucosa en sangre las tiras reactivas de glucosa en sangre.

Margen del análisisConsulte las instrucciones de uso de<br/>las tiras reactivas de cuerpos<br/>cetónicos (β-HB) en sangre

Consulte las instrucciones de uso de las tiras reactivas de glucosa o cuerpos cetónicos (β-HB) en sangre.

**Funciones** 

Margen de la

solución de control

- Control de glucosa en sangre
- Control de cuerpos cetónicos (β-HB) en sangre
- Memoria
- Promedios de glucosa: promedios de 7 días, 14 días y 30 días
- Marcado y prueba de solución de control
- Retroiluminación: si está encendida, permanece encendida durante la cuenta atrás; se apaga 30 segundos después de que aparezca el resultado. Si está apagada, permanece apagada durante la cuenta atrás; permanece apagada durante la carga de datos
- Alarma: si está activada, emite un pitido cuando el calibrador está completamente insertado y cuando comienza y finaliza la cuenta atrás

# Especificaciones y limitaciones

|                | Puerto de datos             | Sí                                                                                                    |  |  |
|----------------|-----------------------------|----------------------------------------------------------------------------------------------------|--|--|
|                | Rango de funcionamiento     |                                                                                                    |  |  |
|                | Temperatura:                | De 10 °C a 50 °C                                                                                                    |  |  |
|                | Humedad relativa:           | De 10% a 90%, sin condensación                                                                                                    |  |  |
|                | Rango de funcionam          | de funcionamiento                                                                                                    |  |  |
|                | dei sistema<br>Temperatura: | El rango de funcionamiento<br>del sistema es el rango de<br>funcionamiento de la tira reactiva<br>que está usando. Consulte la sección<br>"Limitaciones del procedimiento" en<br>las instrucciones de uso de las tiras<br>reactivas. |  |  |
|                | Humedad relativa:           | De 10% a 90%, sin condensación                                                                                                    |  |  |
|                |                             |                                                                                                    |  |  |
|                |                             |                                                                                                    |  |  |
| y limitaciones |                             |                                                                                                    |  |  |
|                |                             | 79                                                                                                    |  |  |

Page 83

11:57 AM

## Información importante sobre el uso de muestras de sangre del antebrazo, del brazo o de la base del pulgar:

- Póngase en contacto con su profesional sanitario antes de comenzar a usar cualquiera de estos sitios alternativos para realizar pruebas con el fin de medir el nivel de glucosa en sangre.
- Las pruebas realizadas en cualquiera de estos sitios pueden causar hematomas menores y dejar marcas que desaparecerán en un breve periodo de tiempo.
- En ocasiones puede suceder que los resultados de sitios alternativos difieran de los resultados de las pruebas realizadas en la yema de los dedos. Esto sucede cuando los niveles de glucosa en sangre cambian rápidamente (por ejemplo, después de comer, de administrarse insulina o mientras se realiza ejercicio o después del mismo).
- Use los sitios alternativos para realizar pruebas antes o más de dos horas después de haber comido, haberse administrado insulina o de haber realizado ejercicio.

Especificaciones y limitaciones • No use muestras de sangre de sitios alternativos en los casos siguientes:

1. Cuando piense que su nivel de glucosa en sangre está bajo o que está cambiando rápidamente,

2. Se le ha realizado un diagnóstico de hipoglucemia asintomática,

3. Cuando los resultados de las pruebas realizadas en los sitios alternativos no coincidan con cómo se siente,

4. Aún no han transcurrido dos horas después de comer, de la dosis de insulina o de realizar ejercicio, o bien

5. Si va a realizar la prueba de cuerpos cetónicos (B-HB) en sangre.

Especificaciones y limitaciones

¿Preguntas? Llame al Servicio de Atención al Cliente: 900 300 119

## **CAPÍTULO 10**

## **Cuidado del medidor**

#### Limpieza del medidor

Guarde el medidor en su estuche de transporte.

Si la superficie del medidor se ensucia, puede limpiarla. Use un paño húmedo y jabón suave.

Profesionales sanitarios: Las soluciones de limpieza aceptables incluyen un 10% de blanqueador, 70% de alcohol o 10% de amoníaco.

#### **Importante:**

**No** intente limpiar el puerto de la tira.

**No** vierta líquido en el puerto de la tira ni sobre los botones.

**No** sumerja el medidor en agua ni en ningún otro líquido.

Cuidado del medidor ART07212-Rev-A-Man 8/23/05

11:57 AM Page 86

## Reemplazo de la pila del medidor

Cuando es preciso reemplazar las pilas del medidor, aparece en la ventana de la pantalla uno de los dos elementos siguientes:

Esto significa que la pila se está

**agotando.** Puede seguir utilizando el medidor y los resultados serán exactos. Sin embargo, no podrá usar la retroiluminación. Se recomienda reemplazar la pila en este momento.

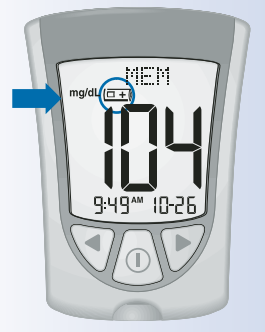

Esto significa que la pila debe ser reemplazada. No puede usar el medidor. El medidor se apaga automáticamente.

#### Importante:

**No** retire la pila gastada hasta que tenga una pila nueva para instalar. Puede que sea necesario volver a configurar la hora y la fecha una vez que instale una pila nueva.

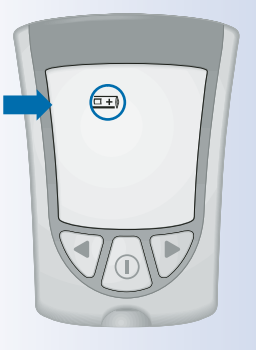

Cuidado del medidor

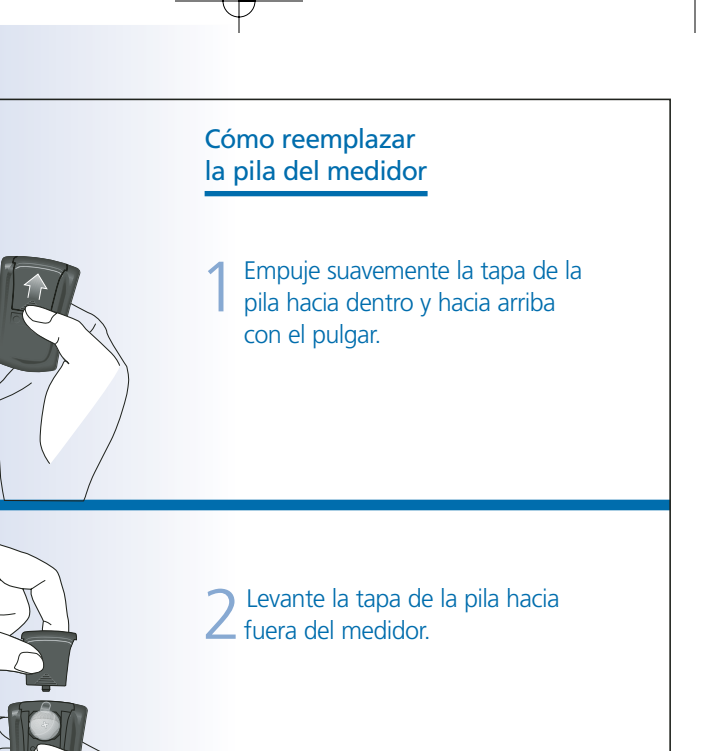

Tire de la pestaña plástica que sobresale del medidor para retirar la pila gastada.

> Cuidado del medidor

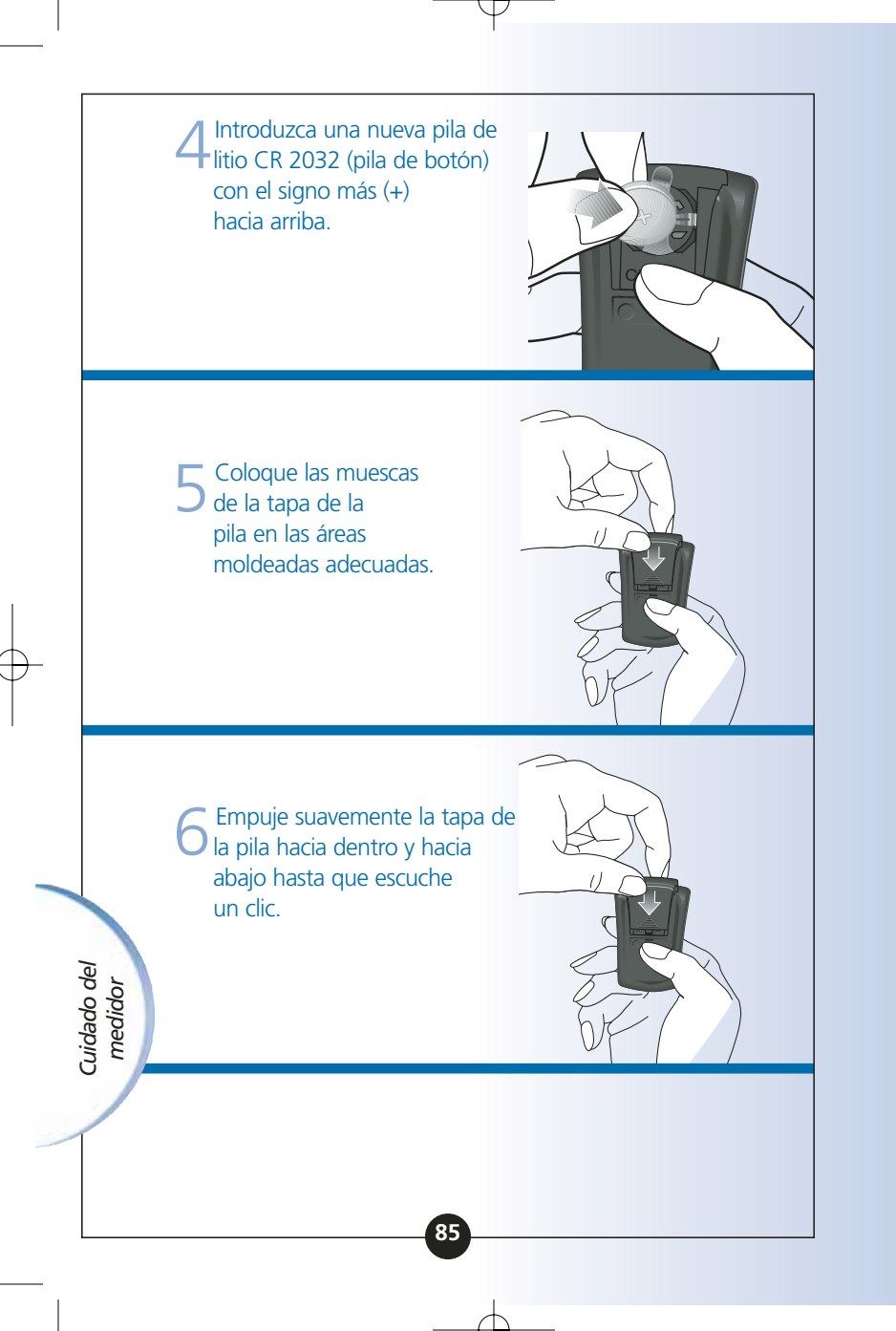

AM Page 89

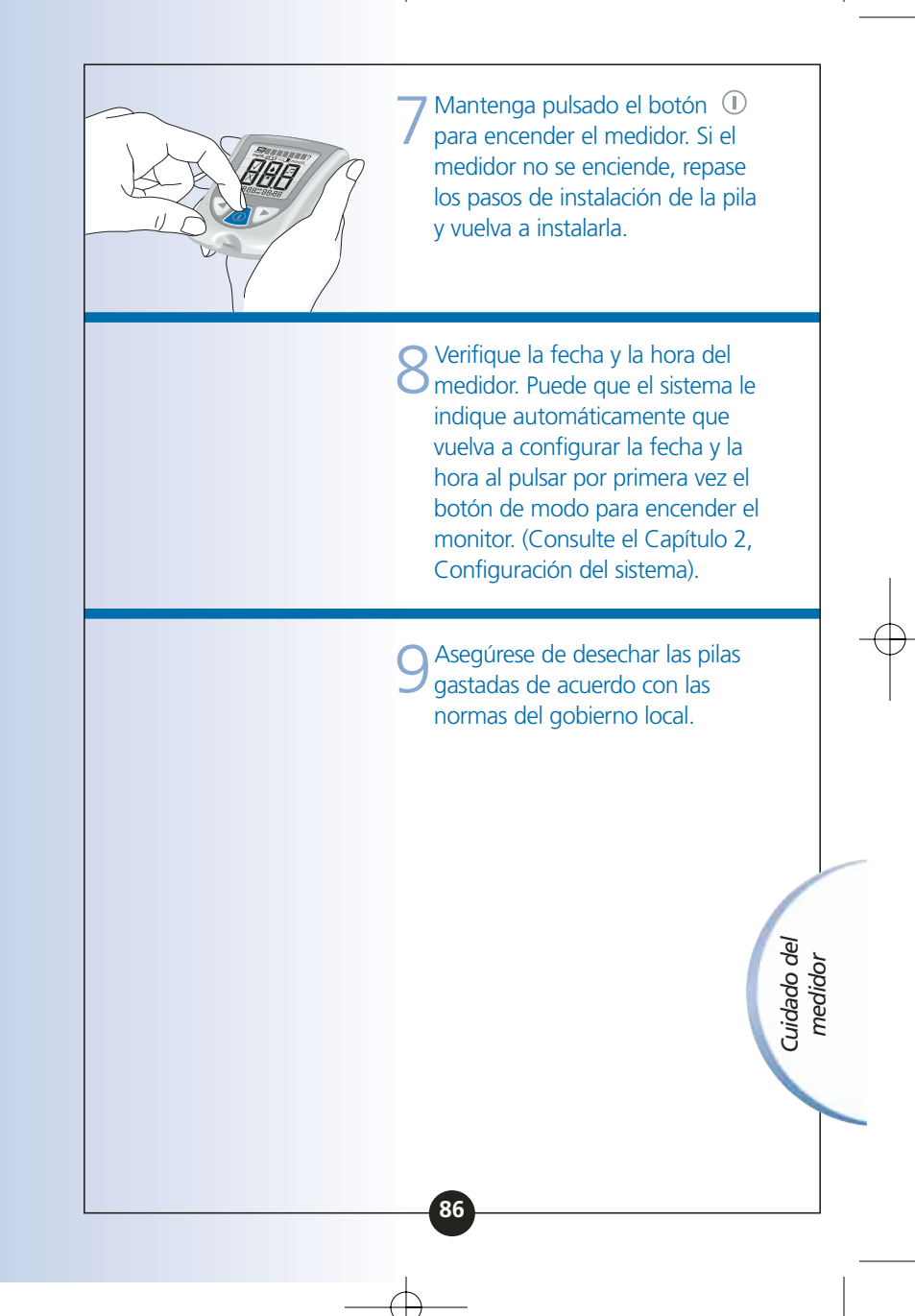

# **CAPÍTULO 11**

# Servicio y garantía

¿Preguntas? Llame al Servicio de Atención al Cliente

## ► Servicio

Servicio

Abbott Laboratories, MediSense Products se compromete a proporcionarle servicio técnico. Llámenos ante cualquier pregunta que pueda tener acerca del medidor Optium Xceed: 900 300 119.

Fuera de España, póngase en contacto con la oficina o distribuidor local de Abbott Laboratories, MediSense Products.

También puede visitarnos en la página Web www.diabetesmedisense.com.

#### Garantía

Abbott Laboratories (en adelante Abbott) garantiza que los medidores Optium Xceed estarán libres de defectos de material y fabricación durante un período de dos (2) años (24 meses) a partir de la fecha de compra. La única obligación de Abbott se limita a la sustitución del medidor defectuoso por una unidad nueva o reparada. La garantía se aplica únicamente al comprador original y no puede ser asignada ni transferida, y no se aplicará a equipos auxiliares ni a accesorios desechables. Abbott garantiza que el equipo es adecuado para el fin y las indicaciones que se describen en los prospectos, etiquetas y manuales, siempre que sea empleado tal como se indica en las instrucciones de uso. Si el equipo no se utiliza de acuerdo con dichas instrucciones, esta garantía se anulará y no tendrá ningún efecto. Abbott garantiza el funcionamiento de los medidores Optium Xceed siempre que sean utilizados como se indica y que el fallo de funcionamiento o el mal funcionamiento de los medidores Optium Optium Xceed no se deba, en parte o totalmente, a la utilización de tiras reactivas que no sean MediSense Optium Plus fabricadas por Abbott Laboratories, MediSense Products. En el caso improbable de gue el medidor Optium Xceed falle, se sustituirá de forma gratuita. Llame a nuestra línea de ayuda de lunes a viernes, de 9:00 a 19:00, con el número gratuito: 900 300 119.

Garantía

ART07212-Rev-A-Man 8/23/05 11:57 AM

i Page 92

# Referencias

1. Directiva 1999/45/CE del Parlamento Europeo y del Consejo del 31 de mayo de 1999 referente a la aproximación de las leyes, regulaciones y actos administrativos de los estados miembros con relación a la clasificación, envasado y etiquetado de preparados peligrosos.

2. Schade DS, Eaton RP. Metabolic and clinical significance of ketosis. *Special Topics in Endocrinology and Metabolism* 1982; 4:1–27.

3. Wiggam MI, O'Kane MJ, Harper R, Atkinson AB, Hadden DR, Trimble ER, Bell PM. Treatment of diabetic ketoacidosis using normalization of blood 3-hydroxybutyrate concentration as the endpoint of emergency management. *Diabetes Care* 1997; 20:1347–52.

4. Harano Y, Kosugi K, Hyosu T, Suzuki M, Hidaka H, Kashiwagi A, Uno S, Shigeta Y. Ketone bodies as markers for Type 1 (insulin-dependent) diabetes and their value in the monitoring of diabetes control. *Diabetologia* 1984; 26:343–8.

5. Ubukata E. Diurnal variation of blood ketone bodies in insulin-dependent diabetes mellitus and non-insulin-dependent diabetes mellitus patients: The relationship to serum C-peptide immunoreactivity and free insulin. *Ann Nutr Metab* 1990; 34:333–42.

6. Luzi L, Barrett EJ, Groop LC, Ferrannini E, DeFronzo RA. Metabolic effects of low-dose insulin therapy on glucose metabolism in diabetic ketoacidosis. *Diabetes* 1988; 37:1470–77.

7. Hale PJ, Crase J, Nattrass M. Metabolic effects of bicarbonate in the treatment of diabetic ketoacidosis. *Br Med J* 1984; 289; 1035–8.

Referencias

# **Apéndice**

## Glosario de símbolos

El Sistema para el Control de la Diabetes Optium Xceed utiliza símbolos especiales:

![](_page_92_Picture_4.jpeg)

Este lado hacia arriba

 $\mathbf{x}$ 

Representa los límites de temperatura para conservación.

![](_page_92_Picture_8.jpeg)

Número de lote

![](_page_92_Picture_10.jpeg)

Fecha de caducidad

![](_page_92_Picture_12.jpeg)

La marca CE corresponde a la Directiva sobre dispositivos médicos 93/42/CEE. El producto cumple los requisitos de la norma 93/42/CEE.

![](_page_93_Figure_2.jpeg)

Page 95

![](_page_94_Picture_2.jpeg)

ART07212-Rev-A-Man 8/23/05 11:57 AM Page 96